PanelMate® GE Fanuc Communication Driver Manual

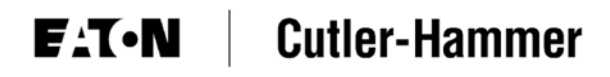

# Preface

Information in this manual is subject to change without notice and does not represent a commitment on the part of Eaton's Cutler-Hammer, Inc. Permission is granted to duplicate this material without modification only for your use or the internal use of other members of your company or your agents to assist you in the use and servicing of products purchased from Eaton's Cutler-Hammer. No permission is granted to modify this material or include this material in a compilation.

## **RESTRICTED RIGHTS LEGEND**

Use, duplication, or disclosure by the Government is subject to restrictions set forth in paragraph (b)(3)(B) of the Rights in Technical Data and Computer Software clause of DAR 7-104.9(a). Contractor/Manufacturer is Eaton Corporation's Cutler-Hammer Business Unit, 811 Green Crest Drive, Columbus, OH 43081.

## TRADEMARKS

PanelMate is a federally registered trademark of Eaton Corporation. MS-DOS, Microsoft, and Windows are federally registered trademarks of Microsoft Corporation. Data Highway and Data Highway Plus are trademarks of Allen-Bradley. DeviceNet is a trademark of Open DeviceNet Vendor Association. Iomega is a federally registered trademark of Iomega Corporation.

Commercial brand names (trademarks) of products of manufacturers or developers, other than Eaton Corporation or its affiliates, that appear in this manual may be registered or unregistered trademarks of those respective manufacturers or developers, which have expressed neither approval nor disapproval of Cutler-Hammer® products and services.

©2002 Eaton Corporation. All rights reserved.

Printed in the United States of America.

P/N 01-00451-02

### **Support Services**

The goal of Eaton's Cutler-Hammer business unit is to ensure your greatest possible satisfaction with the operation of our products. We are dedicated to providing fast, friendly and accurate assistance. That is why we offer you so many ways to get the support you need. Whether it's by phone, fax or mail, you can access Eaton's Cutler-Hammer support information 24 hours a day, seven days a week. Our wide range of services are listed below:

You should contact your local distributor for product pricing, availability, ordering, expediting and repairs.

### Website Address

www.cutler-hammer.eaton.com

Use the Cutler-Hammer website to find product information. You can also find information on local distributors or Cutler-Hammer sales offices.

### e-TRC

Technical Resource Center (support for OI, PLC & IPC)

#### VOICE:

- 800-809-2772, selection 5 (8:00AM-5:00PM EST)
- 414-449-7100, selection 5 (8:00AM-5:00PM EST) FAX: 614-882-0417

EMAIL: CHATechSupport@eaton.com

**AFTER-HOURS PLANT DOWN EMERGENCY:** 

- 800-809-2772, selection 5 (5:00PM-8:00AM EST)
- 414-449-7100, selection 5 (5:00PM-8:00AM EST)

If you are in the US or Canada, and have OI/PLC/IPC questions, you can take advantage of our tollfree line for technical assistance with hardware and software product selection, system design and installation, and system debugging and diagnostics. Technical support engineers are available for calls during regular business hours.

### Information Fax-Back Service VOICE: 614-899-5323

The latest Cutler-Hammer product information, specifications, technical notes and company news are available to you via fax through this direct document request service. Using a touch-tone phone, you can select any of the info faxes from our automated product literature and technical document library, enter a fax number and receive the information immediately.

| Repair and Upgrade Service          | VOICE:                                                        |
|-------------------------------------|---------------------------------------------------------------|
| (support for OI & IPC)              | • 800-809-2772, selection 5 (8:00AM-5:00PM EST)               |
|                                     | • 414-449-7100, selection 5 (8:00AM-5:00PM EST)               |
|                                     | FAX: 614-882-3414                                             |
|                                     | EMAIL: <u>RepairCHA@eaton.com</u>                             |
| If you have questions recording the | renair or ungrade of an OI/IDC context your local distributor |

If you have questions regarding the repair or upgrade of an OI/IPC, contact your local distributor. Additional support is also available from our well-equipped Repair and Upgrade Service department.

# European PanelMate SupportVOICE: +41 1 806 64 44 (9:00AM-5:00PM CET)CenterEMAIL: CHSupport@bfa.ch

This center, located in Zurich, Switzerland, provides high-level quality support and product repair services for your PanelMate products. You will receive real-time technical and application support.

# **Table of Contents**

| Introduction                                               | 5  |
|------------------------------------------------------------|----|
| Introduction                                               |    |
| Installing Drivers                                         |    |
| Downloading Drivers to a PanelMate Unit                    | 7  |
| Serial Transfer Cables                                     | 7  |
| Memory                                                     | 9  |
| Possible Configurations                                    |    |
| Direct Connection to One GE Fanue PLC                      | 12 |
| Multidrop Connection to GE Fanue PLCs                      |    |
| Cabling                                                    | 14 |
| Communication between the Operator Station and the GE PLCs | 15 |
| CCM2                                                       |    |
| Port J2                                                    |    |
| Series Five                                                |    |
| Series Six and Six Plus                                    |    |
| Series 90                                                  |    |
| Communication Parameters                                   | 24 |
| Series 90                                                  |    |
| PLC ID                                                     |    |
| Switch Settings                                            |    |
| CCM                                                        |    |
| CCM2                                                       |    |
| CCM3<br>CMM 311 and CMM 711                                |    |
| I/O CCM                                                    |    |
| Series Five CPU                                            |    |
| Word and Bit References                                    |    |
| Word Referencing Method                                    |    |
| Series Five PLC Word and Bit References                    |    |
| Series Six PLC Word and Bit References                     |    |
| Bit Writes without Ladder Logic                            |    |
| Bit whites with Ladder Logic                               |    |
| Bit Writes without Ladder Logic                            |    |
| Bit Writes with Ladder Logic                               |    |
| Examples                                                   |    |
| Series 90 PLC Word and Bit References                      |    |
| Examples                                                   |    |
| Maintenance Access                                         |    |
| Maintenance Access                                         |    |
| Genius I/O Driver                                          | 75 |

4

| Driver Installation                                                                           |          |
|-----------------------------------------------------------------------------------------------|----------|
| Memory                                                                                        |          |
| Possible Configurations<br>Operator Station to Genius I/O Bus                                 | 77<br>77 |
| Cabling<br>Operator Station Genius I/O Card to Genius I/O Network                             |          |
| Operator Station Setup<br>Operator Station Connection to Genius I/O Bus<br>Global Data Length |          |
| PLC and Communication Module Setup<br>PLC Connection to Genius I/O                            |          |
| Word and Bit References<br>Datagrams<br>Global Data Format                                    |          |
| Remote Errors                                                                                 |          |
| Index                                                                                         | 90       |

# Introduction

1

In this chapter, you will learn:

- About driver installation
- How to download drivers to a PanelMate unit
- The supported memory types

## Introduction

6

The GE Fanuc Driver supports the Series Five, Series Six, Series Six Plus, and the Series 90 models.

All models support the master/slave protocol that allows only one node to be the master (Operator Station). The master is the only device which can initiate communications. The Series Six and Series Six Plus models also support the peer/peer protocol that allows either device to initiate communications. The port use selections available in the PLC Name and Port Table are GE M/S (for models S5, S6, S6+, S6+WBit), GE P/P (for models S6, S6+, S6+WBit), and GE S-90 (for models S11, 331, 731, 732, 771, 772, 781, and 782). Note that there are two GE S-90 drivers. The GE-90P driver is used for point-to-point communication and the GE-90N is used for network communication.

The Series Six Plus with bit write model selection (S6+WBit) in the PLC Name and Port Table supports both the Series Six and the Series Six Plus PLCs that have a CCM2 or CCM3 card with bit write capability. In all other cases, use the driver for your specific PLC. For example, always use the S5 model selection with Series Five PLCs and the 771 model selection with the Series 90-70 model 771 PLC.

## **Installing Drivers**

PanelMate Configuration Editor software is installed using a CD-ROM. To install the drivers from the CD-ROM, select the **Install Software** option and then **Install Drivers**. From the dialog box, select the driver you wish to install.

## **Downloading Drivers to a PanelMate Unit**

- In the VCP Transfer Utility, choose the "Executive" tab and select the proper Executive Firmware to download to the PanelMate unit.
- Click the button labeled "Add to Operation List."

**Note:** In order to download to a PanelMate for the first time or to clear the existence of another driver, the PanelMate must first be loaded with Executive Firmware.

- Choose the "Driver" tab.
- Select the appropriate driver to be downloaded to the PanelMate.
- Click the button labeled "Add to Operation List."
- Place the PanelMate unit in Serial Transfer Mode.
- Connect a serial transfer cable from the correct port on the PC to port 1 on the PanelMate. (See cabling below.)
- Click "Start" at the bottom of the VCP Transfer Utility window.
- Note: For a more detailed description of downloading procedures and troubleshooting see *PanelMate Power Series, PowerPro, Pro LT Transfer Utility User's Guide.*

### **Serial Transfer Cables**

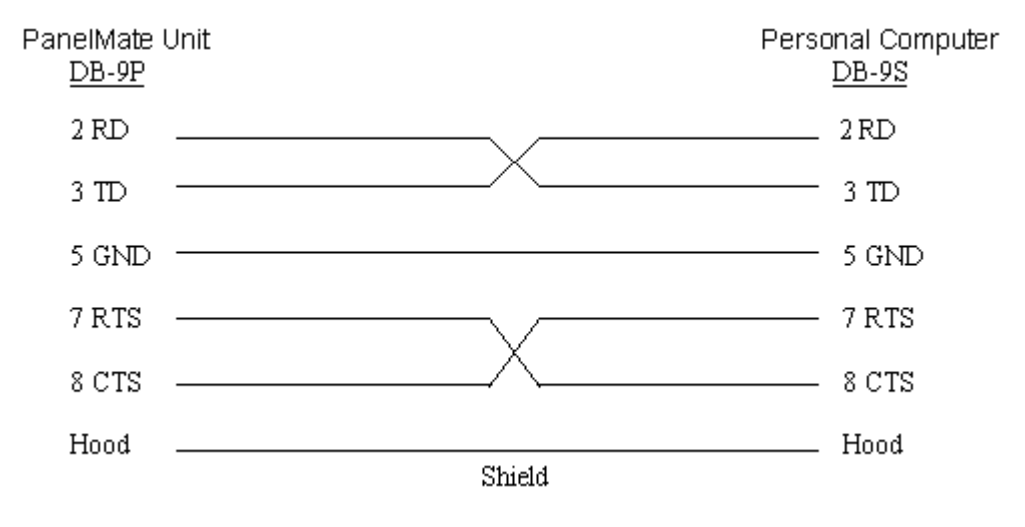

Cable P/N 0518

### Cable P/N 0818

(PanelMate Power Series 1500 and PanelMate 500 only)

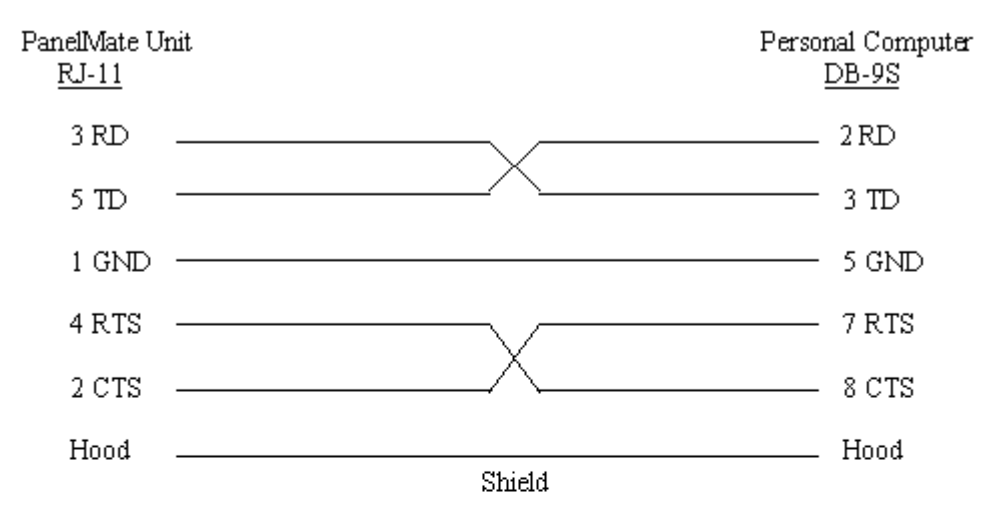

### RJ-11 pin configuration

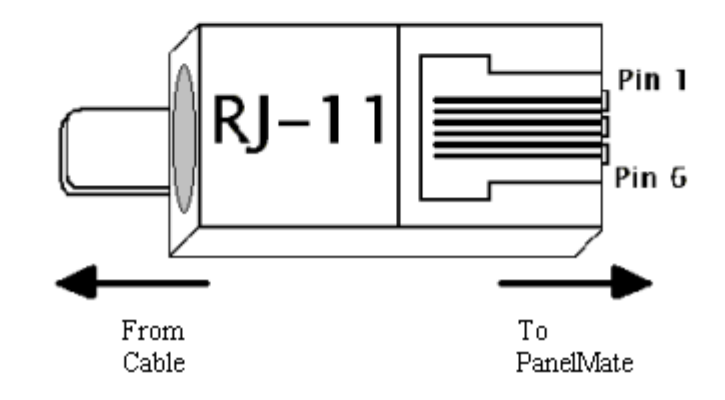

## Memory

The GE Series 5, 6 and 6+ driver supports the following memory types:

| Memory Type | Memory Address           |
|-------------|--------------------------|
| 16-Bit Word |                          |
| R           | Register                 |
| Bit         |                          |
| AI          | Auxiliary input          |
| AO          | Auxiliary output         |
| I           | Input                    |
| 0           | Output                   |
| lx+yyyy     | Expanded input channels  |
| Іх-уууу     | Expanded input channels  |
| Ох+уууу     | Expanded output channels |
| Ох-уууу     | Expanded output channels |

Where:

x = channel numbers 1-7 and 9-F (0 and 8 are not available for Ix+yyyy and Ox+yyyy) yyyy = bit number 1-1024

The GE Fanuc Series 90 driver supports the following memory types:

| Memory Type | Memory Address |
|-------------|----------------|
| 16-Bit Word |                |
| %AI         | Analog inputs  |
| %AQ         | Analog outputs |
| %R          | Data registers |

| Memory Type | Memory Address                    |
|-------------|-----------------------------------|
| Byte or Bit |                                   |
| %I          | Discrete machine inputs           |
| %Q          | Discrete machine outputs          |
| %M          | Discrete internal coils           |
| %Т          | Discrete temporary internal coils |
| %G          | Genius global data                |
| %S          | System memory - Read Only         |
| %SA         | System memory                     |
| %SB         | System memory                     |
| %SC         | System memory                     |

| Real I/O Points |                      |     |
|-----------------|----------------------|-----|
| Register        | I/O Reference        |     |
| R0001           | AO0001- AO1024       | AUX |
| R0065           | Al0001- A11024       | AUX |
| R0129           | O1+00001- O1+1024    | М   |
| R0193           | 11+0001-11+1024      | А   |
| R0257           | O2+0001- O2+1024     | I   |
| R0321           | I2 + 0001- I2 +1024  | N   |
| R0385           | O3 + 0001- O3+1024   |     |
| R0449           | I3 + 0001- I3 +1024  | I   |
| R0513           | O4 + 0001- O4 + 1024 | 0   |
| R0577           | l4 + 0001- l4 +1024  |     |
| R0641           | O5+0001- O5+1024     | С   |
| R0705           | I5 + 0001- I5 +1024  | н   |
| R0769           | O6+0001- O6+1024     | А   |
| R0833           | l6 + 0001- l6 +1024  | I   |
| R0897           | O7+ 0001- O7+1024    | N   |
| R0961           | 17 + 0001- 17 +1024  |     |
| R1025           | User Register        |     |
| R1089           | User Register        |     |
| R1153           | O9+0001- O9+1024     | А   |
| R1217           | 19 +0001- 19 +1024   | U   |
| R1281           | OA+0001- OA+1024     | Х   |
| R1345           | IA +0001- IA +1024   |     |
| R1409           | OB+0001- OB+1024     | 1   |
| R1473           | IB + 0001- IB +1024  | 0   |
| R1537           | OC+ 0001- OC+1024    |     |
| R1601           | IC +0001- IC +1024   | С   |
| R1665           | OD+0001- OD+024      | н   |
| R1729           | ID +0001- ID +1024   | А   |
| R1793           | OE+0001- OE+024      | I   |
| R1857           | IE +0001- IE +1024   | N   |
| R1921           | OF+0001- OF+024      |     |
| R1985           | IF +0001- IF +1024   |     |

The following table shows the relationship between the I/O references and registers.

| Internal Discreet References |                  |  |
|------------------------------|------------------|--|
| Register                     | I/O Reference    |  |
| R2049                        | O0-0001- O0-1024 |  |
| R2113                        | 10-0001- 10-1024 |  |
| R2177                        | O1-0001- O1-1024 |  |
| R2241                        | 11-0001- 11-1024 |  |
| R2305                        | O2-0001- O2-1024 |  |
| R2369                        | 12-0001- 12-1024 |  |
| R2433                        | O3-0001- O3-1024 |  |
| R2497                        | 13-0001- 13-1024 |  |
| R2561                        | O4-0001- O4-1024 |  |
| R2625                        | I4-0001- I4-1024 |  |
| R2689                        | O5-0001- O5-1024 |  |
| R2753                        | 15-0001- 15-1024 |  |
| R2817                        | O6-0001- O6-1024 |  |
| R2881                        | 16-0001- 16-1024 |  |
| R2945                        | O7-0001- O7-1024 |  |
| R3009                        | 17-0001- 17-1024 |  |
| R3073                        | O8-0001- O8-1024 |  |
| R3137                        | 18-0001- 18-1024 |  |
| R3201                        | O9-0001- O9-1024 |  |
| R3265                        | 19-0001- 19-1024 |  |
| R3329                        | OA-0001- OA-1024 |  |
| R3393                        | IA-0001- IA-1024 |  |
| R3457                        | OB-0001- OB-1024 |  |
| R3521                        | IB-0001- IB-1024 |  |
| R3585                        | OC-0001- OC-1024 |  |
| R3649                        | IC-0001- IC-1024 |  |
| R3713                        | OD-0001- OD-1024 |  |
| R3777                        | ID-0001- ID-1024 |  |
| R3841                        | OE-0001- OE-1024 |  |
| R3905                        | IE-0001- IE-1024 |  |
| R3969                        | OF-0001- OF-1024 |  |
| R4033                        | IF-0001- IF-1024 |  |

# **Possible Configurations**

2

In this chapter, you will learn:

• How to connect an operator station to GE Fanuc PLCs

## **Direct Connection to One GE Fanuc PLC**

Direct connection between one Operator Station and one GE Fanuc PLC. Either master/slave or peerto-peer protocol may be used. **Note** that there are two GE Fanuc S-90 drivers. For point-to-point communication, use the GE-90P driver. When communicating on a network, use the GE-90N driver.

### **Direct Connection to the Series 6**

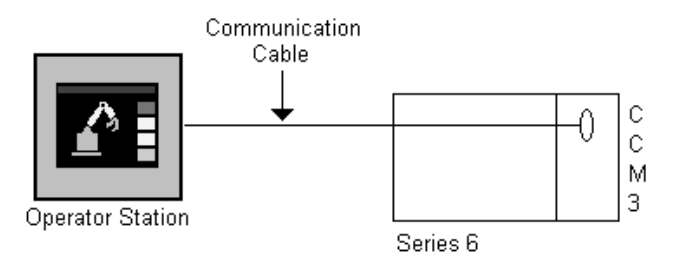

### **Direct Connection to the Series 5**

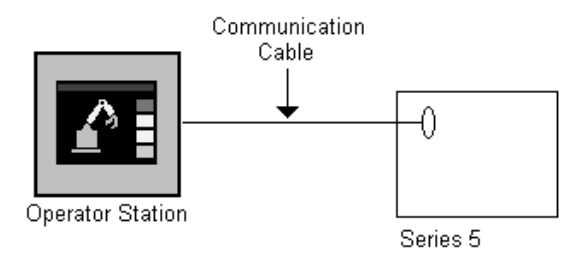

### **Direct Connection to the Series 90-70P**

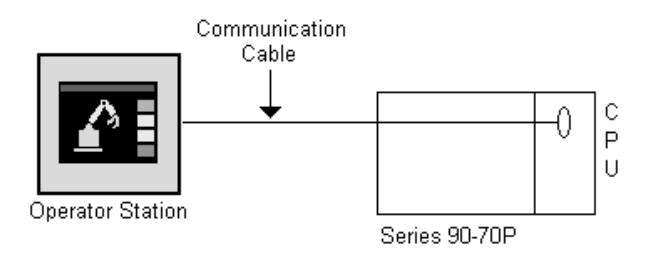

## Multidrop Connection to GE Fanuc PLCs

The master/slave protocol must be used for multidrop communication. The Operator Station is always the master and the GE Fanuc PLCs are the slaves.

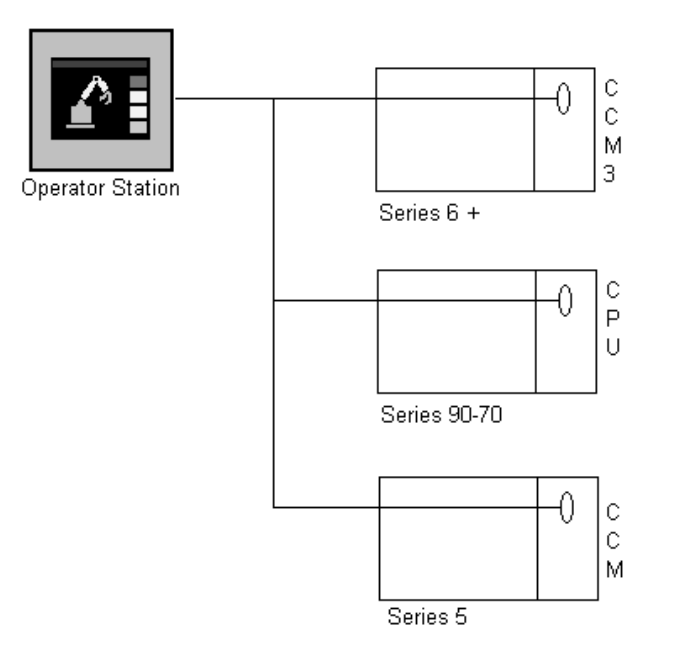

# Cabling

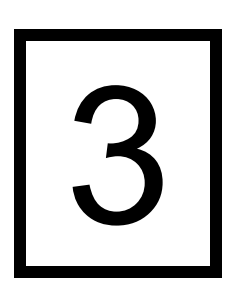

In this chapter, you will learn:

• The cabling requirements for General Electric PLCs

## Communication between the Operator Station and the GE PLCs

Communication can be achieved between the Operator Station and the General Electric PLCs with either RS232C or RS422 (except for the Series 90 that is RS422 only). The maximum cable length when using RS232C is 50 feet, while the maximum cable length for RS422 is 4000 feet.

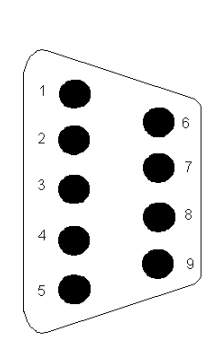

| Pin | Signal                            |
|-----|-----------------------------------|
| 1   | RS-422 Transmit Data (+) (Output) |
| 2   | RS-232 Receive Data (Input)       |
| 3   | RS-232 Transmit Data (Output)     |
| 4   | RS-422 Receive Data (+) (Input)   |
| 5   | Signal Ground                     |
| 6   | RS-422 Transmit Data (-) (Output) |
| 7   | RS-232 Request to Send (Output)   |
| 8   | RS-232 Clear to Send (Input)      |
| 9   | RS-422 Receive Data (-) (Input)   |

### CCM2

The CCM2 card has two ports. One port (J1) uses a 25-pin connector, while the second port (J2) uses a 9-pin connector. The following figures show the pinouts and signals for each port.

٦

| • |           |
|---|-----------|
|   | •         |
|   | $\bullet$ |
| • | •         |
| • |           |
|   | •         |
| • |           |
| • | Ŏ         |
|   | $\bullet$ |
|   |           |

| Pin | Signal            |
|-----|-------------------|
| 1   | Do not connect    |
| 2   | RS232 TxD         |
| 3   | RS232 RxD         |
| 4   | RS232 RTS         |
| 5   | RS232 CTS         |
| 6   | Do not connect    |
| 7   | Signal GND        |
| 8   | Do not connect    |
| 9   | Do not connect    |
| 10  | Do not connect    |
| 11  | Keyout I/O        |
| 12  | +12 V             |
| 13  | RS422 RxD(+)      |
| 14  | RS422 RxD (-)     |
| 15  | Do not connect    |
| 16  | Do not connect    |
| 17  | RS422 TxD (-)     |
| 18  | RS422 TxD(+)      |
| 19  | OIU GND           |
| 20  | OIU +5 V (5A)     |
| 21  | RS422 CLK in(+)   |
| 22  | -12 V             |
| 23  | RS422 CLK in (-)  |
| 24  | RS422 CLK out(+)  |
| 25  | RS422 CLK out (-) |

### Port J2

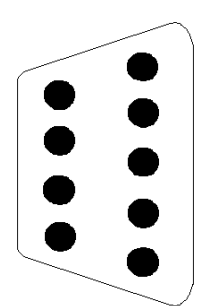

| Pin | Signal        |
|-----|---------------|
| 1   | RS422 TxD(+)  |
| 2   | RS232 TxD     |
| 3   | RS232 RxD     |
| 4   | RS232 RTS     |
| 5   | RS232 CTS     |
| 6   | RS422 TxD (-) |
| 7   | Signal GND    |
| 8   | RS422 RxD(+)  |
| 9   | RS422 RxD (-) |

## **ET·N** Cutler-Hammer

### **Series Five**

The following figures show RS232 cabling for Series Five PLCs.

The Operator Stations that have 9-pin female connectors (DB-9S) must have cables configured with male connectors (DB-9P).

| Operator Station           9-pin (male)           Hood           2 RD           3 TD           5 SG | Shield | CCM<br>J2 (male)<br>Hood<br>2<br>3<br>7<br>20       | Operator Station           9-pin (male)           Hood           2 RD           3 TD           5 SG | Shield | CPU<br>25-pin (male)<br>— Hood<br>2<br>3<br>— 7<br>4 |
|----------------------------------------------------------------------------------------------------|--------|-----------------------------------------------------|----------------------------------------------------------------------------------------------------|--------|------------------------------------------------------|
|                                                                                                    |        | $ \begin{array}{c} 20 \\ 25 \\ 4 \\ 5 \end{array} $ |                                                                                                    |        | 4<br>5                                               |

**Note:** For PanelMate PC applications, a female 9-pin connector is required for connecting to a male 9-pin port. To quickly convert a Cutler-Hammer cable for PC use, simply attach the 9-pin Gender Changer found in the PanelMate PC Runtime Kit.

The Operator Stations that have RJ-11 6-wire modular jacks must have cables configured with male modular connectors

| Operator Station<br>RJ-11 6-wire (male) | CCM<br>J2 (male)    | Operator Station<br>RJ-11 6-wire (male) | CPU<br>25-pin (male) |
|-----------------------------------------|---------------------|-----------------------------------------|----------------------|
| Hood Shield                             | Hood                | Hood <u>Shield</u>                      | Hood                 |
| 3 RD                                    | 2                   | 3 RD                                    | 2                    |
| 5 TD                                    | 3                   | 5 TD                                    | 3                    |
| 1 SG                                    | 7                   | 1 SG                                    | 7                    |
|                                         | 20                  |                                         | 4                    |
|                                         | L 25                |                                         | L 5                  |
|                                         | ☐ <sup>4</sup><br>5 |                                         |                      |

The following figures show RS422 cabling for Series Five PLCs.

The Operator Stations that have 9-pin female connectors (DB-9S) must have cables configured with male connectors (DB-9P).

| Operator Station           9-pin (male)         Shield           Hood         Shield           9 RD-         4 RD+           5 SG         1 TD+           6 TD- | CCM<br>J1 or J2 (male)<br>4<br>5<br>15<br>14<br>7<br>17<br>16<br>8<br>12<br>9<br>13 | Operator Station           9-pin (male)           Hood           9 RD-           4 RD+           5 SG           1 TD+           6 TD- | Shield | CPU<br>25-pin (male)<br>Hood<br>16<br>14<br>7<br>9<br>10<br>18<br>23<br>11<br>19 |
|----------------------------------------------------------------------------------------------------|-------------------------------------------------------------------------------------|----------------------------------------------------------------------------------------------------|--------|----------------------------------------------------------------------------------|
|----------------------------------------------------------------------------------------------------|-------------------------------------------------------------------------------------|----------------------------------------------------------------------------------------------------|--------|----------------------------------------------------------------------------------|

**Note:** For PanelMate PC applications that require data exchanges between RS232 and RS422/485 ports, a RS232 to RS422/485 converter is required to enable communication.

The following figures show RS422 cabling for Series Five PLCs.

The Operator Stations that have RJ-45 modular jacks must have cables configured with male modular connectors.

| Operator Station           RJ-45 (male)         Shield           Hood         Shield           5 RD-         6 RD+           2 TD+         1 TD- | CCM<br>J1 (male)<br>Hood<br>4<br>5<br>15<br>14<br>17<br>16<br>8<br>12<br>9<br>13 | Operator Station           RJ-45 (male)           Hood           5 RD-           6 RD+           2 TD+           1 TD- | Shield | CPU<br>25-pin (male)<br>Hood<br>16<br>14<br>9<br>10<br>10<br>18<br>23<br>23<br>11<br>19 |
|----------------------------------------------------------------------------------------------------|----------------------------------------------------------------------------------|----------------------------------------------------------------------------------------------------|--------|-----------------------------------------------------------------------------------------|
|----------------------------------------------------------------------------------------------------|----------------------------------------------------------------------------------|----------------------------------------------------------------------------------------------------|--------|-----------------------------------------------------------------------------------------|

| Operator Station<br>RJ-45 (male) | Shield | CCM<br>J2 (male) |
|----------------------------------|--------|------------------|
| 6 RD+                            |        | 1                |
| 5 RD<br>2 TD+                    |        | 6<br>8           |
| 1 TD                             |        | 9                |

| Operator Station<br>RJ-45 (male) |        | CPU<br>25-pin (male) |
|----------------------------------|--------|----------------------|
| Hood ———                         | Shield | ——— Hood             |
| 5 RD                             |        | 16                   |
| 6 RD+                            |        | 14                   |
| 2 TD+                            |        | 9                    |
| 1 TD                             |        | 10                   |
|                                  |        | L 18                 |
|                                  |        | L 23                 |
|                                  |        | 11<br>19             |
|                                  |        |                      |

### Series Six and Six Plus

The following figures show RS232 cabling for Series Six and Series Six Plus PLCs.

The Operator Stations that have 9-pin female connectors (DB-9S) must have cables configured with male connectors (DB-9P).

### GE 25

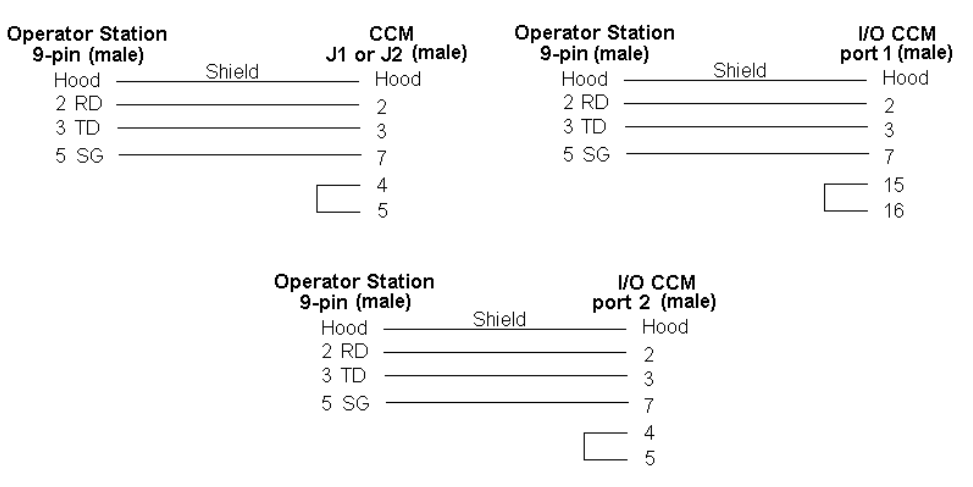

**Note:** For PanelMate PC applications, a female 9-pin connector is required for connecting to a male 9-pin port. To quickly convert a Cutler-Hammer cable for PC use, simply attach the 9-pin Gender Changer found in the PanelMate PC Runtime Kit.

The Operator Stations that have RJ-11 6-wire modular jacks must have cables configured as shown below.

| Operator Station<br>RJ-11 6-wire (male)<br>Hood<br>3 RD<br>5 TD<br>1 SG | CCM           J1 or J2 (male)           Shield         Hood           2         3           7         4           5         5 | Operator Station<br>RJ-11 6-wire (male)<br>Hood <u>Shield</u><br>3 RD <u>S</u><br>5 TD <u>1</u><br>1 SG                         | I/O CCM           port 1 (male)           2           3           7           15           16 |
|-------------------------------------------------------------------------|----------------------------------------------------------------------------------------------------|----------------------------------------------------------------------------------------------------|-----------------------------------------------------------------------------------------------|
|                                                                         | Operator Station<br>RJ-11 6-wire (male)<br>Hood<br>3 RD<br>5 TD<br>1 SG                                                       | I/O CCM           port 2 (male)           Shield         Hood           2         3           7         4           5         5 |                                                                                               |

The following figures show RS422 cabling for Series Six and Series Six Plus PLCs.

The Operator Stations that have 9-pin female connectors (DB-9S) must have cables configured with male connectors (DB-9P).

### GE 24

| Operator Station           9-pin (male)           Hood           9 RD-           4 RD+           1 TD+           6 TD-           5 GND | Shield | Series 6 CCM2<br>J1 (male)           Hood           17           18           13           14           7           4           5 | Operator Station           9-pin (male)           Hood           9 RD-           4 RD+           1 TD+           6 TD-           5 GND | Shield | Series 6 I/O CCM           J1 or J2 (male)           Hood           22           10           11           23           7           3           17 |
|----------------------------------------------------------------------------------------------------|--------|----------------------------------------------------------------------------------------------------|----------------------------------------------------------------------------------------------------|--------|----------------------------------------------------------------------------------------------------|
| Operator Station           9-pin (male)           Hood           9 RD-           4 RD+           1 TD+           6 TD-           5 SG  | Shield | Series 6 CCM2<br>J2 (male)<br>— Hood<br>6<br>— 1<br>8<br>— 9<br>— 9<br>7                                                          |                                                                                                    |        |                                                                                                    |

**Note:** For PanelMate PC applications that require data exchanges between RS232 and RS422/485 ports, a RS232 to RS422/485 converter is required to enable communication.

The Operator Stations that have RJ-45 modular jacks must have cables configured with male modular connectors.

| Operator Station<br>RJ-45 (male)<br>Hood<br>5 RD<br>6 RD+<br>2 TD+<br>1 TD | Shield | Series 6 CCM2<br>J1 (male)<br>— Hood<br>17<br>18<br>13<br>14 | Operator Station<br>RJ-45 (male)<br>Hood<br>5 RD<br>6 RD+<br>2 TD+<br>1 TD | Shield | Series 6 I/O CCM           J1 or J2 (male)           Hood           22           10           11           23 |
|----------------------------------------------------------------------------|--------|--------------------------------------------------------------|----------------------------------------------------------------------------|--------|----------------------------------------------------------------------------------------------------|
|                                                                            |        | □ <sup>4</sup><br>₅                                          |                                                                            |        | □ 3<br>□ 17                                                                                                   |

### Series 90

Connection to the Series 90 PLC is through the serial port located on the front of the power supply of the 90-30 PLC and on the CPU of the 90-70 PLC.

A 15-foot PLC cable can be purchased from Cutler-Hammer. Contact the Customer Support Group at (614) 882-3282 or your local distributor for more information. Refer to Appendix A, the PLC Cabling Cross-Reference List, for cabling catalog numbers.

The Operator Stations that have 9-pin female connectors (DB-9S) must have cables configured with male connectors (DB-9P).

### **GE 21A**

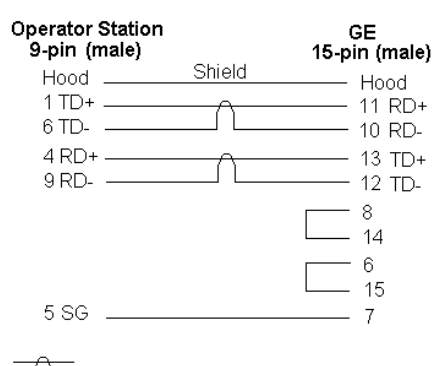

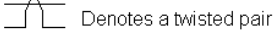

### GE 23

| Operator Station<br>9-pin (male)      |                       | GE CMM 311/711<br>25-pin (male)                                   |
|---------------------------------------|-----------------------|-------------------------------------------------------------------|
| Hood<br>2 RD<br>3 TD<br>5 SG<br>* RS: | Shield<br>232 Cabling | Hood<br>2 TD<br>3 RD<br>7 SG<br>4 RTS<br>5 CTS<br>8 DCD<br>20 DTR |

### GE 22

| Operator Sta                             | ation | Shield | GE C | MM 311 <i>1</i> 711                                            |
|------------------------------------------|-------|--------|------|----------------------------------------------------------------|
| 9-pin (ma                                | ale)  |        | 25-p | in (male)                                                      |
| 1 TD+<br>4 RD+<br>5 SG<br>6 TD-<br>9 RD- |       |        |      | Hood<br>24 TERM<br>25 RD+<br>21 TD+<br>7 SG<br>13 RD-<br>9 TD- |

\* RS422 Cabling

- **Note:** The CMM 311 module has only one port. A Y-cable can be used to split the port into two separate ports. One port will have both RS422 and RS232 communication capabilities while the other port will only have RS232 communication capabilities.
- **Note:** When RS422 communication is used with a CMM 311 or CMM 711 communication module, the flow control is normally set to NONE. If the flow control is used, the following jumpers are needed on the CMM module side:

10 RTS(A) to 11 CTS(A) 22 RTS(B) to 23 CTS(B)

Flow control jumpers may cause problems when flow control is set to NONE.

- **Note:** For PanelMate PC applications, a female 9-pin connector is required for connecting to a male 9-pin port. To quickly convert a Cutler-Hammer cable for PC use, simply attach the 9-pin Gender Changer found in the PanelMate PC Runtime Kit.
- **Note:** For PanelMate PC applications that require data exchanges between RS232 and RS422/485 ports, a RS232 to RS422/485 converter is required to enable communication.

The Operator Stations that have RJ-11 6-wire or RJ-45 modular jacks must have cables configured with male modular connectors.

| Operator S<br>RJ-45 (r | Station<br>nale) |        | 16 | GE<br>5-pin (male) |
|------------------------|------------------|--------|----|--------------------|
| Hood .                 |                  | Shield |    | Hood               |
| 2 TD+ -<br>1 TD        |                  |        |    | 11 RD+<br>10 RD-   |
| 6 RD+<br>5 RD-         |                  |        |    | 13 TD+<br>12 TD-   |
|                        |                  |        |    | 8<br>14            |
|                        |                  |        |    | 6<br>15            |

Denotes a twisted pair

| Operator S<br>RJ-11 6-wire   | Station<br>e (male) | GE CMM 311/711<br>25-pin (male)                                   |
|------------------------------|---------------------|-------------------------------------------------------------------|
| Hood<br>3 RD<br>5 TD<br>1 SG | Shield              | Hood<br>2 TD<br>3 RD<br>7 SG<br>4 RTS<br>5 CTS<br>8 DCD<br>20 DTR |
|                              | * RS232 Cabling     |                                                                   |

| Hood <u>Shield</u> Hood<br>2 TD+ 24 TERM<br>2 TD+ 25 RD+<br>6 RD+ 21 TD+<br>1 TD- 13 RD- | Operator Station<br>RJ-45 (male)       |        | GE CMM 311/711<br>25-pin (male)                       |
|------------------------------------------------------------------------------------------|----------------------------------------|--------|-------------------------------------------------------|
| 5 PD 0 TD                                                                                | Hood<br>2 TD+<br>6 RD+<br>1 TD<br>5 RD | Shield | Hood<br>24 TERM<br>25 RD+<br>21 TD+<br>13 RD-<br>9 TD |

\* RS422 Cabling

- **Note:** The CMM 311 module has only one port. A Y-cable can be used to split the port into two separate ports. One port will have both RS422 and RS232 communication capabilities while the other port will only have RS232 communication capabilities.
- **Note:** When RS422 communication is used with a CMM 311 or CMM 711 communication module, the flow control is normally set to NONE. If the flow control is used, the following jumpers are needed on the CMM module side:

10 RTS(A) to 11 CTS(A) 22 RTS(B) to 23 CTS(B)

Flow control jumpers may cause problems when flow control is set to NONE.

**Note:** For PanelMate PC applications that require data exchanges between RS232 and RS422/485 ports, a RS232 to RS422/485 converter is required to enable communication.

# **Communication Parameters**

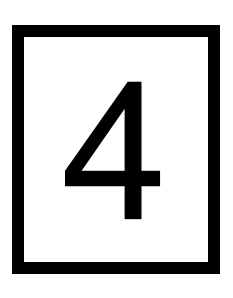

In this chapter, you will learn:

• The different switch settings

### Series 90

Standard communication parameters for communicating with the Series 90 are described below. These parameters are given only as a starting point and may be changed to meet the demands of your application. The communication parameters are set via programming software for the Series 90 PLCs. In the PLC Name and Port Table, set the Operator Station's communication parameters to match the settings of your PLC.

8 Data bits

1 Stop bit

Odd Parity

19.2K Baud

**Note:** The minimum baud rate setting for network communication to the GE Fanuc Series 90 PLC is 4800. The minimum baud rate setting for point-to-point communication to the GE Fanuc Series 90 PLC is 1200.

Once all programming has been completed, power must be cycled to the GE Fanuc PLC to enable communication with the operator station.

| KCCU - Communication Configu                                          | ration Utility                                                                                                    |                                                                       |                                                                                               |
|-----------------------------------------------------------------------|----------------------------------------------------------------------------------------------------|-----------------------------------------------------------------------|-----------------------------------------------------------------------------------------------|
| Devices Ports Modems Globa Port Names COM1 COM2 COM3 COM4 ENET port_1 | Parameters<br>Selected Port Parame<br>Parameter<br>Type<br>Physical Port<br>Stopbits<br>Parity<br>Baudrate<br>Associated Modem<br>Modem Turn(10ms) | ter Settings<br>Value<br>SNP_SERIAL<br>COM1<br>1<br>ODD<br>19200<br>0 | <u>Cancel</u> <u>New</u> <u>E</u> dit <u>Delete</u> <u>Help</u> □ Display Advanced Parameters |

## PLC ID

The valid PLC ID ranges for each GE Fanuc PLC model are listed below. The PLC ID should match the PLC ID assigned in the PLC Name and Port Table.

| PLC Model                      | PLC ID Range                                                                                  |
|--------------------------------|-----------------------------------------------------------------------------------------------|
| Series Five                    | 0 - 90                                                                                        |
| Series Six (Master/Slave)      |                                                                                               |
| Series Six Plus (Master/Slave) |                                                                                               |
| Series Six (Peer/Peer)         | 0 - 255                                                                                       |
| Series Six Plus (Peer/Peer)    |                                                                                               |
| Series 90-30                   | Up to 6 characters: 0-9, A-F (upper case)<br>(e.g., 123456, ABCDEF, 1A)                       |
| Series 90-70                   | Up to 7 characters: ASCII character with decimal values 32-127 (e.g., 1234567, TUvwxYZ, 123#) |

**Note:** The PLC ID in the port parameter table must match the ID in the PLC. A case discrepancy will prevent successful communications.

## **Switch Settings**

The Operator Station can use the CCM2, CCM3, or I/O CCM card for communications with a Series Six and Series Six Plus PLCs. The CCM module is needed for communications with Series Five PLCs. Each of these cards are discussed in the following sections.

### CCM

The following figure shows the port and DIP switch positions on the CCM card. This card is used with Series Five PLCs only.

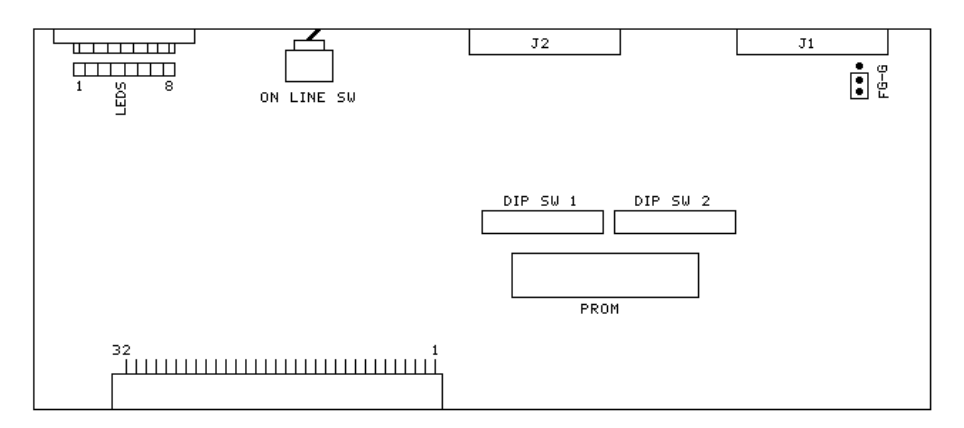

The CCM card has two DIP switch banks, labeled DIP SW1 and DIP SW2. DIP SW1, switch 1 through switch 7, are used to set the slave station address. Switch 1 is the least significant bit. Switch 9 is used to select either master or slave.

| Switch 8 |  |
|----------|--|
| Off*     |  |
|          |  |

| Master/Slave | Switch 9 |
|--------------|----------|
| Master       | On       |
| Slave*       | Off      |

\* Default

The second DIP switch bank is used to configure the response delay time, turnaround delay, diagnostic mode, parity, and baud rate. The following tables show the possible settings for each DIP switch bank.

| Baud Rate | Switch 1 | Switch 2 | Switch 3 |
|-----------|----------|----------|----------|
| 300       | On       | Off      | Off      |
| 600       | Off      | On       | Off      |
| 1200      | On       | On       | Off      |
| 2400      | Off      | Off      | On       |
| 4800      | On       | Off      | On       |
| 9600      | Off      | On       | On       |
| 19.2K     | On       | On       | On       |

| Parity | Switch 4 |
|--------|----------|
| Odd    | On       |
| None*  | Off      |

| Self Diagnostics | Switch 5 |
|------------------|----------|
| Diags On         | On       |
| Diags Off        | Off      |

| Turnaround Delay | Switch 6 |
|------------------|----------|
| 10 msec.         | On       |
| No Delay*        | Off      |

\* Default

| Delay Time | Switch 7 | Switch 8 |
|------------|----------|----------|
| 0*         | Off      | Off      |
| 20         | On       | Off      |
| 100        | Off      | On       |
| 500        | On       | On       |

| Switch 9 |  |
|----------|--|
| Off*     |  |

\* Default

### CCM2

The following figure shows the port and DIP switch positions on the CCM2 card.

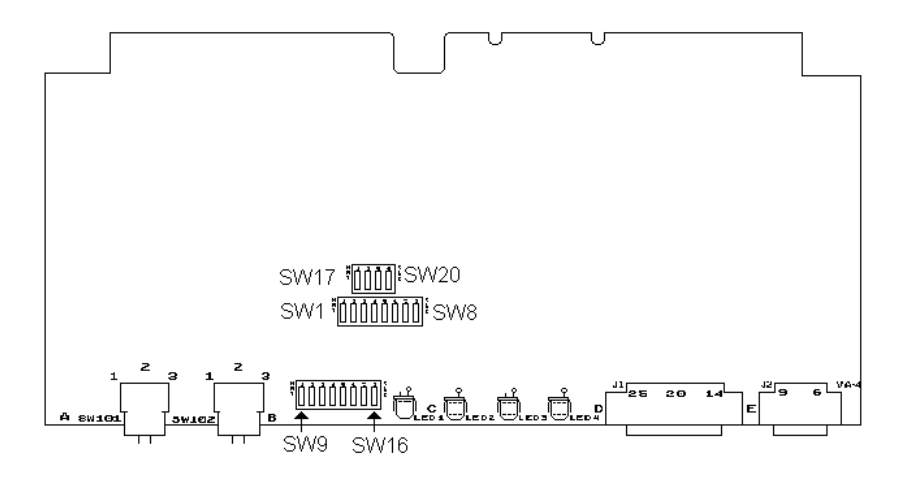

The CCM2 card has 17 DIP switches that are used for configuration of baud rate, turnaround time, protocol, and parity of the two ports, labeled "J1" and "J2". The 17 switches are divided between three switch banks and are positioned on the card as shown in the above figure. The switch numbers are silk-screened on the circuit board. The switch numbers given in the following tables reference the silk-screened numbers and not the switch numbers marked on each individual package.

| Baud Rate | Switch 9 | Switch 10 | Switch 11 |
|-----------|----------|-----------|-----------|
| 300       | Open     | Open      | Open      |
| 600       | Close    | Open      | Open      |
| 1200      | Open     | Close     | Open      |
| 2400      | Close    | Close     | Open      |
| 4800      | Open     | Open      | Close     |
| 9600      | Close    | Open      | Close     |
| 19.2K     | Open     | Close     | Close     |

These tables show the switch settings for Port J1.

| Protocol            | Switch 12 | Switch 13 | Switch 14 |
|---------------------|-----------|-----------|-----------|
| Master RS232        | Open      | Open      | Open      |
| Master RS422        | Close     | Open      | Open      |
| Slave RS232         | Open      | Close     | Open      |
| Slave RS422         | Close     | Close     | Open      |
| Peer RS232          | Open      | Open      | Close     |
| Peer RS422 w/o clk  | Close     | Open      | Close     |
| Peer RS422 with clk | Open      | Close     | Close     |
| Test 3              | Close     | Close     | Close     |

| Turn Around Delay | Switch 15 | Switch 16 |
|-------------------|-----------|-----------|
| 0 ms              | Open      | Open      |
| 10 ms             | Close     | Open      |
| 500 ms            | Open      | Close     |
| 500 ms            | Close     | Close     |

| Parity        | Switch 17 |
|---------------|-----------|
| Enabled (odd) | Close     |
| Disabled      | Open      |

| Baud Rate | Switch 1 | Switch 2 | Switch 3 |
|-----------|----------|----------|----------|
| 300       | Open     | Open     | Open     |
| 600       | Close    | Open     | Open     |
| 1200      | Open     | Close    | Open     |
| 2400      | Close    | Close    | Open     |
| 4800      | Open     | Open     | Close    |
| 9600      | Close    | Open     | Close    |
| 19.2K     | Open     | Close    | Close    |

These tables show the switch settings for Port J2.

| Protocol     | Switch 4 | Switch 5 | Switch 6 |
|--------------|----------|----------|----------|
| Master RS232 | Open     | Open     | Open     |
| Master RS422 | Close    | Open     | Open     |
| Slave RS232  | Open     | Close    | Open     |
| Slave RS422  | Close    | Close    | Open     |
| Peer RS232   | Open     | Open     | Close    |
| Peer RS422   | Close    | Open     | Close    |
| Test 1       | Open     | Close    | Close    |
| Test 2       | Close    | Close    | Close    |

| Turn Around Delay | Switch 7 | Switch 8 |
|-------------------|----------|----------|
| 0 ms              | Open     | Open     |
| 10 ms             | Close    | Open     |
| 500 ms            | Open     | Close    |
| 500 ms            | Close    | Close    |

| Parity        | Switch 17 |
|---------------|-----------|
| Enabled (odd) | Close     |
| Disabled      | Open      |

| Miscellaneous Switch Settings |  |  |
|-------------------------------|--|--|
| Switch 18 Don't Care          |  |  |
| Switch 19 Don't Care          |  |  |
| Switch 20 Always Open         |  |  |

### CCM3

The CCM3 card DIP switches should be configured the same as the CCM2 card described in the previous section. The placement and numbering of the DIP switches are exactly the same as the CCM2 card.

### CMM 311 and CMM 711

The following figure shows the CMM Setup screen for the CMM 311 and CMM 711 communication modules.

| IIII HWC - [cmm (0.7              | ) IC693CMM311] 📃 🗖 🗙            |
|-----------------------------------|---------------------------------|
| Eile Edit Param                   | eter <u>V</u> iew <u>T</u> ools |
| <u>R</u> edundancy <u>W</u> indow | v <u>H</u> elp <u>_₽×</u>       |
|                                   |                                 |
| Settings Port 1 Por               | t 2 Power Consumption 🗌 📥       |
| Parameters                        | Values 🔺                        |
| Configuration Mode:               | SNP Only                        |
| ]]                                |                                 |
| Communications Coproc             | essor                           |
| Mau 23, 2002 095 🔺                |                                 |
| May 23, 2002 09:                  |                                 |
| May 23, 2002 09:                  |                                 |
| May 23, 2002 03.                  |                                 |
|                                   | Tol                             |
| Ready                             | 7.                              |

| <b>IIII</b> HWC - [cmm (0.7                                                      | ') IC693CMM 🔳 🗖 🗙           |  |
|----------------------------------------------------------------------------------|-----------------------------|--|
| <b>≣≣</b> <u>F</u> ile <u>E</u> dit <u>P</u> arameter <u>V</u> iew <u>T</u> ools |                             |  |
| <u>R</u> edundancy <u>W</u> indov                                                | v <u>H</u> elp <u>_ 문 ×</u> |  |
|                                                                                  |                             |  |
| Settings Port 1 Po                                                               | rt 2 Power Consumption      |  |
| Parameters                                                                       | Values 🔺                    |  |
| SNP Enable:                                                                      | Yes                         |  |
| SNP Mode:                                                                        | Slave                       |  |
| Interface:                                                                       | RS485                       |  |
| Data Rate (bps): C                                                               | noice List: Slave, Master   |  |
| Parity:                                                                          | Udd                         |  |
| Stop Bits:                                                                       | 1                           |  |
| Flow Control:                                                                    | None                        |  |
| Turnaround Delay (m:                                                             | None                        |  |
| Timeout:                                                                         | Long                        |  |
|                                                                                  | <b>_</b>                    |  |
| Communications Coprocessor                                                       |                             |  |
| May 22, 2002,00 x                                                                |                             |  |
| May 23, 2002 09                                                                  |                             |  |
| May 23, 2002 09                                                                  |                             |  |
| May 23, 2002 09 📑                                                                |                             |  |
|                                                                                  |                             |  |
| Ready                                                                            | <u> </u>                    |  |

| 🎹 HWC - [cmm (0.7                                                           | ) IC693CMM 💶 🗖 🗙              |  |
|-----------------------------------------------------------------------------|-------------------------------|--|
| IIII <u>F</u> ile <u>E</u> dit <u>P</u> arameter <u>V</u> iew <u>T</u> ools |                               |  |
| <u>R</u> edundancy <u>W</u> indow                                           | / <u>H</u> elp _ <b>- 타 ×</b> |  |
|                                                                             |                               |  |
| Settings Port 1 Por                                                         | t 2 Power Consumption         |  |
| Parameters                                                                  | Values 🔺                      |  |
| SNP Enable:                                                                 | Yes                           |  |
| SNP Mode:                                                                   | Slave                         |  |
| Data Rate (bps):                                                            | 19200                         |  |
| Parity:                                                                     | Odd                           |  |
| Stop Bits:                                                                  | 1                             |  |
| Flow Control:                                                               | None                          |  |
| Turnaround Delay (m:                                                        | None                          |  |
|                                                                             | Long                          |  |
|                                                                             |                               |  |
|                                                                             | <b></b>                       |  |
| Communications Coprocessor                                                  |                               |  |
| May 23, 2002 09                                                             |                               |  |
| May 23, 2002 09<br>May 23, 2002 09                                          |                               |  |
| May 23, 2002 09                                                             |                               |  |
|                                                                             |                               |  |
|                                                                             |                               |  |
| Ready                                                                       | 11.                           |  |

- **Note:** The CMM 311 Port 1 does not have an Interface selection. Port 1 on the CMM 311 is defaulted to RS232.
- **Note:** If connecting an Operator Station to both ports of a CMM module, it is recommended to lower the baud rate to 9600 on both ports and the Operator Station.
- **Note:** RS485 communication on the CMM corresponds to RS422 communication on the Operator Station.
# I/O CCM

The following figure shows the port and DIP switch positions on the I/O CCM card.

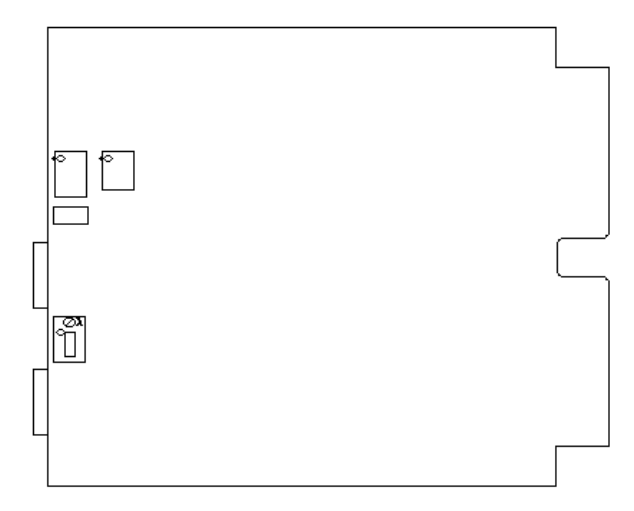

The I/O CCM card has three banks of DIP switches. Bank A is used to configure port one. Bank B is used to configure port two. Bank C is used to configure pins 15 and 16 for RS232D operation. The first switch position in bank C should be left in the closed state.

The following tables show the possible DIP switch settings for the I/O CCM card. The switch numbers correspond to the number on the DIP bank.

| Baud Rate | Switch 1 | Switch 2 | Switch 3 |
|-----------|----------|----------|----------|
| 110       | Open     | Open     | Open     |
| 300       | Close    | Open     | Open     |
| 600       | Open     | Close    | Open     |
| 1200      | Close    | Close    | Open     |
| 2400      | Open     | Open     | Close    |
| 4800      | Close    | Open     | Close    |
| 9600      | Open     | Close    | Close    |
| 19.2K     | Close    | Close    | Close    |

These tables show DIP switch settings for Bank A.

| Protocol                | Switch 4 | Switch 5 | Switch 6 |
|-------------------------|----------|----------|----------|
| CCM Master RS232/RS422  | Open     | Open     | Open     |
| CCM Master Current Loop | Close    | Open     | Open     |
| CCM Slave RS232/RS422   | Open     | Close    | Open     |
| CCM Slave Current Loop  | Close    | Close    | Open     |
| CCM Peer RS232/RS422    | Open     | Open     | Close    |
| CCM Peer Current Loop   | Close    | Open     | Close    |
| RTU Slave RS232/RS422   | Open     | Close    | Close    |
| RTU Slave Current Loop  | Close    | Close    | Close    |
|                         |          |          |          |

| Parity      | Switch 7 | Switch 8 |
|-------------|----------|----------|
| No Parity   | Open     | Open     |
| No Parity   | Close    | Open     |
| Odd Parity  | Open     | Close    |
| Even Parity | Close    | Close    |
| TT1 1 1     | DID 1    |          |

These tables show DIP switch settings for Bank B.

| Baud Rate | Switch 1 | Switch 2 |
|-----------|----------|----------|
| 300       | Open     | Open     |
| 1200      | Close    | Open     |
| 9600      | Open     | Close    |
| 19.2K     | Close    | Close    |

| Protocol         | Switch 3 | Switch 4 | Switch 5 |
|------------------|----------|----------|----------|
| CCM Master RS232 | Open     | Open     | Open     |
| CCM Master RS422 | Close    | Open     | Open     |
| CCM Slave RS232  | Open     | Close    | Open     |
| CCM Slave RS422  | Close    | Close    | Open     |
| CCM Peer RS232   | Open     | Open     | Close    |
| CCM Peer RS422   | Close    | Open     | Close    |
| RTU Slave RS232  | Open     | Close    | Close    |
| RTU Slave RS422  | Close    | Close    | Close    |

| Turn Around Delay | Switch 6 |
|-------------------|----------|
| 0 ms              | Open     |
| 500 ms            | Close    |

| Parity     | Switch 7 |
|------------|----------|
| No Parity  | Open     |
| Odd Parity | Close    |

| Module Operation | Switch 8 |
|------------------|----------|
| Operational      | Open     |
| Test             | Close    |

| Reset Switch | Switch 9 |
|--------------|----------|
| Enabled      | Open     |
| Reset        | Close    |

These tables show DIP switch settings for Bank C

| Function                                                                                                    | Switch         |
|----------------------------------------------------------------------------------------------------|----------------|
| RS232 Operation                                                                                                    | 1              |
| Disconnects pins 15, 16 for Port1 RS232D<br>Connects Pins 15, 16 for Port 1 RS232D operation<br>(use external jumper if desired across pins 15-16) | Open<br>Close* |

\*Factory-set default position

# **Series Five CPU**

The Series Five CPU has one four-position DIP switch bank. This DIP switch bank is used to configure the 25-pin port on the CPU and to configure the CCM address and protocol.

The following table shows the possible settings for this DIP switch:

| CCM Port Communications | Switch 1 |
|-------------------------|----------|
| RS232*                  | On       |
| RS422                   | Off      |

| CCM Port Address | Switch 2 |
|------------------|----------|
| 1 (No Parity)    | On       |
| Scratch Pad      | Off      |

| Baud Rate | Switch 3 | Switch 4 |
|-----------|----------|----------|
| 300       | Off      | Off      |
| 1200      | Off      | On       |
| 9600      | On       | Off      |
| 19.2K     | On       | On       |

\* Default

# **Word and Bit References**

# 5

In this chapter, you will learn:

• How to configure word and bit references

# Word Referencing Method

The general word referencing method is:

[plcname,word#format]

The "plcname" is the name of the designated PLC as listed in the PLC Name and Port Table. The "word" is the reference number (address) of the word or register to be read or written. The "#format" is a code which specifies the format of the data being read or written. The "plcname" and "#format" are optional.

The general bit referencing method is:

[plcname,bit]

The "plcname" is the designated PLC as listed in the PLC Name and Port Table. The "bit" is the reference number (address) of the bit, coil, or input to be written or read.

See the "Word and Bit References" topic in the Configuration Software Online Help for a more detailed explanation of word and bit references, including format descriptions.

# Series Five PLC Word and Bit References

Series Five PLCs use decimal word addresses. The Operator Station format default is U16. Inputs and outputs use bit references.

The following list contains the memory types and ranges supported by the Series Five driver:

10001 to I1024 O0001 to O1024 to I1+1024 11+0001 to O1+1024 O1+0001 01-0001 to O1-1024 O2-0001 to O2-1024 11-0001 to I1-512 I2+0001 to I2+1024 O2+0001 O2+1024 to R00001 to R16384

All of the references in the table above are bit references, except for registers R00001 through R16384, which are word references.

The following is the format for a register reference:

[rr]

```
rr PLC reference number of the register.
```

The following is the format for a bit reference:

[xi]

x PLC memory type (O or I).

I PLC reference number of the input or output.

The following is the format for a register bit reference (Read Only):

[rr bb]

- rr PLC reference number of the register.
- bb PLC reference number of the bit position. The bit positions are numbered from 1 to 16, least significant to most significant, respectively.

**Note:** The register number must be followed by a space.

The Operator Station can reference more than one PLC word with a single read. The Series Five PLC can read a maximum of forty words per read. The maximum number of unused PLC words per read is ten. Once ten-unused PLC words are encountered, the Operator Station will generate another read.

Note: Bit writes to the following are not permitted. They are generally used by the CPU:

Internal status bits II-XXX

Output status bits O2-1000 through O2-1024

# Series Six PLC Word and Bit References

GE Series Six PLCs use decimal word addresses. The Operator Station format default is U16.

The following list contains the memory types supported by the Series Six driver:

| AI | Auxiliary Input (Bit Reference)  |
|----|----------------------------------|
| AO | Auxiliary Output (Bit Reference) |
| Ι  | Input (Bit Reference)            |
| 0  | Output (Bit Reference)           |
| R  | Register (Word Reference)        |

The following is the format for a register reference.

[rr]

rr PLC reference number of the register.

The following is the format for a bit reference:

[xi]

- x PLC memory type (O or I).
- i PLC reference number of the input or output.

The following is the format for a register bit reference (Read Only):

[rr bb]

- rr PLC reference number of the register.
- bb PLC reference number of the bit position. The bit positions are numbered from 1 to 16, least significant to most significant, respectively.

Note: The register number must be followed by a space.

Note that General Electric Series Six Family PLCs store double precision numbers with the first (low) register holding the least significant word and the next consecutive (high) register holding the most significant word. The Operator Station, however, interprets the first register as the most significant word and the next consecutive register as the least significant word. For example, if the value 1 is stored in register 624 and the value 0 is stored in register 625, General Electric would interpret the stored value as 1, while the Operator Station would display the value as 65536. To read a double precision number correctly, multiply the low byte by 65536 and add this value to the high byte.

### **Bit Writes without Ladder Logic**

The GE Fanuc communication protocol for Series Six, for the latest CCM2 and CCM3 cards, will allow the Operator Station to directly alter the state of a single bit without the use of ladder logic. The part numbers for the cards that allow single bit writes are listed below.

CCM2 IC600CB536K

CCM3 IC600CB537K

Note: Cards with part numbers that have revisions later than K will also support single bit writes.

The part number should be labeled in the lower left-hand corner of the board. If either of these cards are installed, then select "S6+WBit", even for Series Six PLCs, for the model name in the PLC Name and Port Editor; otherwise, select "S6". If the board number is IC600CB516 or IC600CB517, an upgrade kit is available from General Electric to allow single bit writes without using ladder logic.

#### **Bit Writes with Ladder Logic**

CCM cards, other than those mentioned in the previous section, will not permit an external intelligent device to directly alter the state of a single bit (input, output, etc.) without overwriting the entire word in which that bit exists. As a result, the Operator Station will write a value to a designated word in the GE PLCs specifying which bit should be set or cleared. A section of each PLC program is necessary to interpret this value in order to change the appropriate bit.

Within the PLC Name Table, the PLC ID# is defined using the following format:

| ID#- | Rreg# (8 characters maximum)                             |
|------|----------------------------------------------------------|
| ID#  | PLC ID#                                                  |
| R    | optional "R"                                             |
| reg# | Register value used to receive bit set/clear information |

Note: If no register value is entered, the default is 255.

The value that the Operator Station writes to the PLC in order to specify what bits to write, always contains the number (address) of the bit to be changed. This value is represented as a positive or negative number, depending on whether the bit is to be set or cleared, respectively. The value sent to the PLC is sent using the normal Series Six word/block write instruction. The value is described below:

| 15000 < value          | = | AIx where $x = value - 15000$ |
|------------------------|---|-------------------------------|
| 10000 < value <= 15000 | = | Ix where $x = value - 10000$  |
| 5000 < value <= 10000  | = | AOx where $x = value - 5000$  |
| 0 < value <= 5000      | = | Ox where $x = value$          |

The following ladder logic rungs may be added to a GE PLC program for the purpose of setting and clearing individual bits as dictated by the instructions the Operator Station writes to the unit's instruction word (word 255) in GE PLCs.

```
GE Series 6: Program to Interpret Bit Controls
If Bit Address in Reg 255
            R0256 R0255
CONST
                               R0256
                                                            01023
+[A MOVE B]+[A: B
                                       ]+----+-( )--+
|+00000
L
+
|Then set or clear bit
              R0256
JO1023 CONST
                                               R0256
                                       CONST
+--]/[--+[ AMOVE B ]+DO [SUB
                               Ν
                                       REPS]+
                                                       ()
1
     +00001
                                       001
L
+
Reset Reg 255
JO1023 CONST
                     R0255
+--]/[-+[ AMOVE B ]+
                                                        ( )
      +00000
ι –
L
+ELSE continue with other processing
L
+[ENDSW]+
1
|R0255
              R0254
+[ A
      MOVE
              В ]+
                                                        ()
L
```

```
|Get absolute value of address
+
|If address < 0 then:
       CONST R0254
                     CONST
                                                              01024
1
+[SHIFT LEFT N
              MATRIX LEN]+----+----+----
                                              -+----+-( )-+
                                        ---+-
-+|
       00001
                      001
L
+Set flag
1
|01024 R0255
                     R0254
                             R0254
                                     R0254
                                             CONST
+--] [--+[ A MOVE B ]+[ A INV B
                                     LEN]+
                                                      ()
                                             001
1
||Address| = absolute value
+
L
[01024 R0254 CONST
                     R0255
+--] [--+[ A ADDX B =
                     C ]+
                                                              ()
+00001
|Auxiliary inputs
+If |address|>15000 then:
L
[CONST R0255
                     R0254
                                                              01022
|+15000
1
01022 R0255 CONST
                    R0254
+--] [--+[ A SUBX B = C ]+
                                                      ( )
              +15000
1
1
```

```
+If address > 0 then set bit
L
|01022 01024 R0254
                            AI0001
                                     CONST
+--] [--+-]/[--+[ BIT SET
                             MATRIX
                                     LEN]+
                                                             ()
1
                                     064
|Else dear bit
+
L
J01022 01024 R0254
                             AI0001
                                     CONST
+--] [--+-] [--+[ BIT CLEAR
                     MATRIX LEN]+
                                                              ( )
1
                                      64
|Inputs
+Else if |address| > 10000 then
L
[01022 CONST R0255
                                                              01021
                   R0254
+10000
1
L
+
L
[01021 R0255 CONST R0254
+--] [--+[ A SUBX B
                     = C ]+
                                                             ( )
L
             +10000
L
+If address > 0 then set bit
```

| I                                                                                                    |                                                                      |                                 |                                      |                                         |     |     |
|----------------------------------------------------------------------------------------------------|----------------------------------------------------------------------|---------------------------------|--------------------------------------|-----------------------------------------|-----|-----|
| J01021 01024                                                                                                    | R0254                                                                |                                 | 10001                                | CONST                                   |     |     |
| +] [+]/[+ [                                                                                                    | BIT                                                                  | SET                             | MATRIX                               | LEN]+                                   | (   | )   |
| L                                                                                                    |                                                                      |                                 |                                      | 064                                     |     |     |
| +Else clear bit                                                                                                    |                                                                      |                                 |                                      |                                         |     |     |
| L                                                                                                    |                                                                      |                                 |                                      |                                         |     |     |
| JO1021 01024                                                                                                    | R0254                                                                |                                 | 10001                                | CONST                                   |     |     |
| +] [+-] [+[                                                                                                    | BIT                                                                  | CLEAR                           | MATRIX                               | LEN]+                                   | (   | )   |
| L                                                                                                    |                                                                      |                                 |                                      | 064                                     |     |     |
| Auxiliary Outputs                                                                                                    |                                                                      |                                 |                                      |                                         |     |     |
| +Else if∣address > 50                                                                                                    | 00 then                                                              |                                 |                                      |                                         |     |     |
| I                                                                                                    |                                                                      |                                 |                                      |                                         |     |     |
| J01022 01021                                                                                                    | CONST                                                                | R0255                           | R0254                                |                                         | 01  | 020 |
| +] / [+ _] / [+ [                                                                                                    | A SUE                                                                | ЗХ B                            | =C ]+                                | ++++-(                                  | )-+ |     |
|                                                                                                    |                                                                      |                                 |                                      |                                         |     |     |
|                                                                                                    | +05000                                                               |                                 |                                      |                                         |     |     |
| I<br>101020 00255                                                                                                    | -05000                                                               | 00054                           |                                      |                                         |     |     |
| l<br> 01020 R0255                                                                                                    | 05000<br>CONST                                                       | R0254                           |                                      |                                         |     |     |
| <br> 01020 R0255<br>+] [+[ A SUB)<br>-                                                                                                    | 05000<br>CONST                                                       | R0254<br>= C ]+                 |                                      |                                         | C   | )   |
| <br> 01020 R0255<br>+][+[ A SUB)<br>                                                                                                    | +05000<br>CONST<br>( B<br>+05000                                     | R0254<br>= C ]+                 |                                      |                                         | (   | )   |
| <br> 01020 R0255<br>+][+[A SUB)<br> <br> If address>0 then set                                                                                             | +05000<br>CONST<br>( B<br>+05000<br>: bit                            | R0254<br>= C ]+                 |                                      | CONST                                   | (   | )   |
| <br> 01020 R0255<br>+] [+[ A SUB)<br> <br> If address>0 then set<br> 01020 01024                                                                           | +05000<br>CONST<br>( B<br>+05000<br>: bit<br>R0254                   | R0254<br>= C ]+                 | AO0001                               | CONST                                   | (   | )   |
| <br> 01020 R0255<br>+][+[ A SUB)<br> <br> If address>0 then set<br> 01020 01024<br>+][+-]/[-+[                                                             | CONST<br>CONST<br>B<br>+05000<br>bit<br>R0254<br>BIT                 | R0254<br>= C ]+<br>SET          | AO0001<br>MATRIX                     | CONST<br>LEN]+                          | (   | )   |
| <br> 01020 R0255<br>+][+[ A SUB)<br> <br> If address>0 then set<br> 01020 01024<br>+][+-]/[-+[<br>                                                         | +05000<br>CONST<br>( B<br>+05000<br>: bit<br>R0254<br>BIT            | R0254<br>= C ]+<br>SET          | AO0001<br>MATRIX                     | CONST<br>LEN]+<br>064                   | (   | )   |
| <br> 01020 R0255<br>+][+[ A SUB)<br> <br> If address>0 then set<br> 01020 01024<br>+][+-]/[+[<br> <br> Else clear bit                                      | CONST<br>CONST<br>B<br>+05000<br>bit<br>R0254<br>BIT                 | R0254<br>= C ]+<br>SET          | AO 0001<br>MATRIX                    | CONST<br>LEN]+<br>064                   | (   | )   |
| <br> 01020 R0255<br>+] [+[ A SUB)<br> <br> If address>0 then set<br> 01020 01024<br>+] [+]/[-+[<br> <br> <br> Else dear bit<br>                            | CONST<br>CONST<br>B<br>+05000<br>bit<br>R0254<br>BIT                 | R0254<br>= C ]+<br>SET          | AO0001<br>MATRIX                     | CONST<br>LEN]+<br>064                   | (   | )   |
| <br> 01020 R0255<br>+][+[ A SUB)<br> <br> If address>0 then set<br> 01020 01024<br>+][+]/[-+[<br> <br> Else dear bit<br> <br> 01020 01024                  | CONST<br>CONST<br>B<br>+05000<br>bit<br>R0254<br>BIT<br>R0254        | R0254<br>= C ]+<br>SET          | AO0001<br>MATRIX<br>AO0001           | CONST<br>LEN]+<br>064<br>CONST          | (   | )   |
| <br> 01020 R0255<br>+] [+[ A SUB)<br> <br> If address>0 then set<br> 01020 01024<br>+] [+-]/[-+[<br> <br> Else dear bit<br> <br> 01020 01024<br>+] [+] [+[ | CONST<br>CONST<br>B<br>+05000<br>bit<br>R0254<br>BIT<br>R0254<br>BIT | R0254<br>= C ]+<br>SET<br>CLEAR | AO0001<br>MATRIX<br>AO0001<br>MATRIX | CONST<br>LEN]+<br>064<br>CONST<br>LEN]+ | (   | )   |

|Outputs +

```
[01022 01021 01020 R0255
                                                          R00253
                   А
+--]/[----]/[----]/[---[
                                      Move
                                                B]-
L
|Else if address>0 then set bit
L
01022 01021 01020 01024 R0253
                                                O0001
                                                          CONST
+--]/[-+--]/[-+--]/[--+[ BIT SET
                                                 MATRIX LEN]+
                                                                                ( )
L
                                                           064
|Else clear bit
+
L
O1022 O1021 I1020 I1024 R0253
                                                O0001
                                                           CONST
+--]/[-+--]/[-+--]/[-++-] [--+[ BIT CLEAR MATRIX LEN]+
                                                                                ( )
                                                           064
L
+
L
+[ RETURN ]+
+
L
+[ENDSVV]+ Note:
                  Bit reference is sent to register 255. If bit reference
                            is negative then bit is to be cleared, otherwise bit is
L
                            to be set
1
+
T
                  Registers - 253, 254, 255, and 256 are used by the program.
L
+[ENDSW]+
                   Output points 1020, 1021, 1022, 1023, and 1024 are used by the program.
I
```

# Series Six Plus PLC Word and Bit References

GE Series Six Plus PLCs use decimal word addresses. The Operator Station format default is U16.

For Series Six Plus PLCs, the Operator Station permits access to all memory addresses, up through the largest 5-digit address available (the Operator Station can actually read addresses up through a maximum of 99999). All registers in the Series Six Plus may be accessed by the Operator Station directly. Series Six Plus units feature extended I/O channels with addresses grouped in blocks of 1024, using prefixes such as I2+.

The following list contains the memory types supported by the Series Six Plus driver.

| AI        | Auxiliary Input (Bit Reference)  |
|-----------|----------------------------------|
| AO        | Auxiliary Output (Bit Reference) |
| 1         | Input (Bit Reference)            |
| 0         | Output (Bit Reference)           |
| R         | Register (Word Reference)        |
| lx + yyyy | Expanded Input Channels          |
| Ох + уууу | Expanded Output Channels         |

where x = channel numbers 1 - 7 and 9 - F (0 and 8 not available)

yyyy = bit number 1 - 1024

### **Bit Writes without Ladder Logic**

The GE Fanuc communication protocol for Series Six Plus for the latest CCM2 and CCM3 cards will allow the Operator Station to directly alter the state of a single bit without the use of ladder logic. The part numbers for the cards that allow single bit writes are listed below:

CCM2 IC600CB536K CCM3 IC600CB537K

Note: Cards with part numbers that have revisions later than K will also support single bit writes.

The part number should be labeled in the lower left-hand corner of the board. If either of these cards are installed, then select "S6+WBit" for the model name in the PLC Name and Port Editor; otherwise, select "S6+". If the board number is IC600CB516 or IC600CB517, an upgrade kit is available from General Electric to allow single bit writes without using ladder logic.

# **Bit Writes with Ladder Logic**

CCM cards, other than those mentioned in the previous section, will not permit an external intelligent device to directly alter the state of a single bit (input, output, etc.) without overwriting the entire word in which that bit exists. As a result, the Operator Station will write a value to a designated word in the GE PLCs, specifying which bit should be set or cleared. A section of each PLC program is necessary to interpret this value in order to change the appropriate bit.

Within the PLC Name Table, the PLC ID# is defined using the following format:

| ID#- | Rreg# (8 characters maximum)                             |
|------|----------------------------------------------------------|
| ID#  | PLC ID#                                                  |
| R    | optional "R"                                             |
| reg# | Register value used to receive bit set/clear information |

Note: If no register value is entered, the default is 255.

The value that the Operator Station writes to the PLC in order to specify which bits to write, contains the register and number of the bit to be changed. This value is represented as a positive or negative number, depending on whether the bit is to be set or cleared, respectively. The PLC word containing the value is controlled by the Operator Station using normal Series Six Plus word/block write instructions.

The two byte value sent by the Operator Station is represented as shown in the following figure:

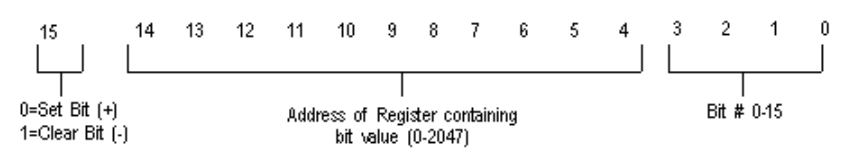

Note: It is not possible to write to references Ix-yyyy or Ox-yyyy.

Note that GE register values range from 1 - 2048, and bits are numbered 1-16 per register. The Operator Station sends a register value from 0 - 2047, and a bit value from 0 - 15. When the Operator Station sends a bit value of 0, it is interpreted as the sixteenth bit of the designated register value, and when it is 1-15, it is the specified bit of the designated register value +1.

#### Examples

Operator Station Reference = OF + 0001Value sent to GE = 0111100000000001 (reg. = 1920, bit = 1) Interpretation = Set bit 1 of register 1921

Operator Station Reference OE + 1024Value sent to GE = 0111100000000000 (reg. = 1920, bit = 0) Interpretation = Set bit 16 of register 1920

Operator Station Reference = O1 Value sent to GE = 010000000000001 (reg. = 1024, bit = 1) Interpretation = Set Output value bit 1

Operator Station Reference AO1 Value sent to GE = 000000000000011 (reg. = 0, bit = 3) Interpretation = Set Auxiliary Output value 3 (bit 3 of register 1)

Operator Station Reference = AO1 Value sent to GE = 11111111111101 (reg. = 0, bit 3) Interpretation = Clear Auxiliary Output value 3 (bit 3 of register 1)

In the last example, the value is negative so the twos complement is calculated before interpreting a register and bit value. I/O bit values (Ixxxx, Oxxxx) are designated as being in registers 1024 - 1151, but the values in the registers are not affected since the I/O bit values are stored in a separate location. I/O values I1024 and O1024 are not available for setting and clearing unless logic is added to the PLC program to check the bit value, in addition to the register range. In the PLC program supplied, Output register values are 1024 - 1087, and Input register values are 1088 - 1151. Output 1024 would be designated as register 1088, bit 0, and Input 1024 would be designated as register 1152, bit 0.

The following ladder logic rungs may be added to a Series Six Plus PLC program for the purpose of setting and clearing individual bits as dictated by the instructions the Operator Station writes to the bit write register (default word 255) in GE PLCs.

| **** **** **** **** **** | *** **** **** ** | ** **** ****   | **** ** | ** **** **** **** **** **** **** **** ****                                                                                                    |
|--------------------------|------------------|----------------|---------|----------------------------------------------------------------------------------------------------|
| I                        |                  |                |         |                                                                                                    |
| I                        |                  |                |         |                                                                                                    |
| I                        |                  |                |         |                                                                                                    |
| I                        |                  |                |         |                                                                                                    |
| I                        |                  |                |         |                                                                                                    |
| I                        |                  |                |         |                                                                                                    |
| +[NO OP]-                |                  |                |         | ( )                                                                                                    |
| I                        |                  |                |         |                                                                                                    |
| I                        |                  |                |         |                                                                                                    |
| < <rung 390=""></rung>   | >                |                |         |                                                                                                    |
| I                        |                  |                |         |                                                                                                    |
| I                        |                  |                |         |                                                                                                    |
| *****                    | **** **** ****   | **** **** **** | **** *: | *** **** **** **** ***** ****                                                                                                    |
| I                        |                  |                |         |                                                                                                    |
| GE Series Six Pl         | us               |                |         | Program section to implement bit set and clear operations for the Operator<br>Station's pushbuttons when the Operator Station is used with the Series Six Plus<br>advanced I/O.<br>The registers used are R0620 through R0632, and the outputs used are AO0977 through<br>AO0985. Any other data space could be used by modifying this section of program.                                                                                                    |
|                          |                  |                |         | The Operator Station instructs the GE PLCs to set and clear bits by writing coded<br>values to a register called the "Bit Write Register" (BWR). The BWR is user-selectable<br>during development using the PLC Name and Port Editor of the Operator Station.<br>A register number may be entered following a PLC ID# and a "" character in the<br>Logical Device Unit, PLC ID# field. If no register number is explicitly designated<br>by the user, the BWR used defaults to R0255 (default setting). |
|                          |                  |                |         | In the following program, the BWR is R0621. Whenever R0621 is nonzero, The<br>Operator Station has written a "Bit Write Code" (BWC) to the BWR, indicating<br>a bit to set or clear. AO0977 becomes energized otherwise.                                                                                                    |
| I                        | Bit              | Bit            | Bit     | Do not                                                                                                    |
| I.                       | rVrite           | Write          | ٧Vri    | te Set or                                                                                                    |
| I.                       | Memory           | Registr        | Mei     | mory Clear                                                                                                    |
| Const                    | R0622            | R0621          | RO      | 622 A00977                                                                                                    |
| +[A MOVE B               | ]-[ A            | в]–            |         | ( )                                                                                                    |
| +00000                   |                  |                |         |                                                                                                    |
| T                        |                  |                |         |                                                                                                    |

```
| <<RUNG 391>>
I
||\,{\rm f}\,{\rm there}\, is a BVVC in BVVR, call the subroutine to set/dear bits.
L
L
|Do not
|Set or
|Clear
L
AO0977 Const R0620 Const
                                      R0620
+--]/[---[ A MOVE B ]-[ DO SUB N
                                            ( )
                                      REPS ]-
| 390 +00001
                               001
L
| <<RUNG 392>>
L
L
L
[Clear the BWR, if there is a BWC (Note - for purposes of debugging, it is most convenient to temporarily remove this rung.)
L
L
                     Bit
∾rite
|Debug Donot
Rung
       Set or
Remover Clear
                       Register
L
AO0985 AO0977 Const R0621
                                                   ()
+--] [-----]/[----[ A MOVE B ]-
1
       390 +00000
L
| <<RUNG 393>>
Ι
I
```

Else continue with other processing

```
+[ENDSW]-
| <<RUNG 394>>
I
|Subroutine to set/clear bits. Copy BWC (R0621) to R0622
L
|Bit
               Bit
|Write
               Write
|Register
               Memory
L
               R0622
|R0621
+[ A
        MOVE
                 В]-
                                                                     ( )
L
T
| <<RUNG 395>>
L
I
|Test BWC to see if it is a negative number and energize AO0978 if it is
(high bit set). Note that whenever the BWC is positive, a bit is to be
(set, however, if the BWC is negative, a bit is cleared.
I
L
                        Bit
L
                        Write
L
                        Memory
T
I
               Const
                        R0622
                                 Const
                                                                    AO0978
I
+[SHIFT LEFT
                Ν
                        MATRIX
                                LEN ]--
                                                                    -----(
               000001
                                 001
L
I
| <<RUNG 396>>
I
```

```
*****
L
|Copy BVVC (R0621) to R0622 again
L
                      Bit
       Bit
I.
       Write
                      Write
L
                      Memory
Т
       Register
Т
       R0621
                      R0622
L
+[
       А
              MOVE
                     В]-
                                                               ()
Т
| <<RUNG 397>>
L
L
[Derive the absolute value of the BWC in R0622. If the BWC is negative,
(take the twos complement of the value. (Invert all bits and add one.)
L
       Bit
              Bit
L
L
       Write
              Write
        Memory Memory
L
L
|AO0978
      R0622 R0622
                      Const
       A INV B
                       LEN]-
                                                                ( )
+--] [---[
                        001
| 395
L
| <<RUNG 398>>
       Bit
                      Bit
L
       Write
                      Write
L
L
        Memory
                      Memory
L
+AO0978 R0622 Const
                      R0622
|----] [--[ A ADDX
                      В =
                             C ]-
```

(

```
| 395
              +00001
L
| <<RUNG 399>>
L
*****
T
|Clear R0623
T
Т
              #rofBit
              to be
Т
L
               set
I.
              R0623
|Const
        MOVE
              В]-
                                                                ( )
+[ A
|+00000
1
| <<RUNG 400>>
T
****
Т
|The upper 12 bits of the BWC contain the address of the register
|containing the bit to be set or cleared. Shift these bits from
|R0622 to R0623, and then save them in R0624.
Т
                      Bit
I
                      v∿rite
L
                      Memory
Т
                      R00622
T
              Const
                              Const
+[ SHIFT LEFT N
                      MATRIX
                              LEN ]-
                                                                ( )
              00012
                                002
T
| <<RUNG 401>>
1
```

```
L
|Move the Register Address to R0624
L
∣# of Bit Registr
∥to be
        Address
        of Bit
set
L
R0623
         R0624
+[ A
     MOVE B ]-
                                         ()
L
L
| <<RUNG 402>>
L
Clear R0623
L
L
         # of Bit
L
         to be
L
         Set
L
         R0623
| Const
+[ A
    MOVE
         В]-
                                         ()
| +00000
L
| <<RUNG 403>>
L
```

#### Ι

The lower 4 bits of the BWC (still in R0622) contain the number of the jbit to be set or cleared. Shift these bits from R0622 to R0623, and Jallow them to remain in R0623.

L

| I                          |       | Bit    |        |  |   |   |
|----------------------------|-------|--------|--------|--|---|---|
| I                          |       | v∿rite |        |  |   |   |
| I                          |       | Memory |        |  |   |   |
| I                          |       |        |        |  |   |   |
| I                          | Const | R0622  | Const  |  |   |   |
| +[ SHIFT LEFT              | N     | MATRIX | LEN ]- |  | ( | ) |
| I                          | 00004 |        | 002    |  |   |   |
| I                          |       |        |        |  |   |   |
| < <rung 404="">&gt;</rung> |       |        |        |  |   |   |
| Ι                          |       |        |        |  |   |   |
| Const                      | R0631 |        |        |  |   |   |
| +[A MOVE                   | В]-   |        |        |  | ( | ) |
| +00000                     |       |        |        |  |   |   |
| I                          |       |        |        |  |   |   |
| < <rung 405="">&gt;</rung> |       |        |        |  |   |   |
| I                          |       |        |        |  |   |   |
| Const                      | R0632 |        |        |  |   |   |
| +[A MOVE                   | В ]-  |        |        |  | ( | ) |
| +00000                     |       |        |        |  |   |   |
| I                          |       |        |        |  |   |   |
| < <rung 406="">&gt;</rung> |       |        |        |  |   |   |
| I                          |       |        |        |  |   |   |
| I                          |       |        |        |  |   |   |
| ∣# of Bit                  |       |        |        |  |   |   |
| lto be                     |       |        |        |  |   |   |
| set                        |       |        |        |  |   |   |
| I                          |       |        |        |  |   |   |
| R0623                      | R0632 |        |        |  |   |   |
| +[A MOVE                   | в]-   |        |        |  | ( | ) |

```
Τ
| <<RUNG 407>>
Τ
T
[The following checks register R0623 for zero. If the 4 bits of the BVVC
((in R0623) is zero, this indicates that the 16th bit needs to be cleared,
(therefore 16 must be added to R0623. The following rungs will accomplish
Ithis function.
L
|R0632 R0631
                                                    AO0982
+[ A:
       в ]-----
                                               -----( )
١
I
| <<RUNG 408>>
Т
۱
I
                   # of Bit
Т
                   to be
                   set
Т
T
JAO0982 Const
                 R0623
                                                    AO0981
+--] [---[ A MOVE B ]-----
                                                    ----( )
| 407 +00016
Т
| <<RUNG 409>>
Ι
```

L

I

||f the register address in R0624 is <= 1087 and R0624 > = 1024, then the |bit to be set or cleared is a real output. AO0979 becomes energized and |R0625 and R0626 are ignored. Note that the register address is actually |register address -1.

```
NotReal
                                                                        Bit is
                                   Register
Register
|Address
                                   Address
                                            Address
                                                                        Real
|of Bit
                                   ofBit
                                            Memory
                                                                        Output
L
|R0624
                R0625
                                   R0624
                                            R0626
                                                                        AO0979
         Const
                          Const
                 с ]-[
                           A SUBX
                                    в =
                                              с ]-----
+[ A SUBX B =
                                                                      -----( )
                          +01024
L
         +01087
Ι
| <<RUNG 410>>
L
|If BWC is for a real output, subtract 1024 from the register address,
Imultiply by 16, and add the bit number to get the address of the output
|to set or clear (00001 through 01024)
L
L
|Bit is
         Register
|Real
         Address
|Output
         of Bit
L
|AO0979
         R0624
                          R0627
                                   R0627
                                            Const
                                                     R0628
                                                       с ]-
+---] [---[ A
                 MOVE
                          в]{
                                    A SUBX B =
                                                                         ()
| 409
                                          +01024
L
| <<RUNG 411>>
L
L
|Bit is
|Real
[Output
L
```

```
|AO0979 R0628 Const
                   R0629
+---] [----[ A MPY B = C ]-
                                                        ( )
| 409
            +00016
L
| <<RUNG 412>>
L
|Bit is
                                         # of Bit Not Real
|Real
                                         to be
                                                I/O Reg
                                         Set
                                                Address
|Output
            R0629
|AO0979
                                         R0623
                                                R0630
|---] [----
             А
                           ADDX
                                          B = C]-
| 409
| <<RUNG 413>>
L
L
|Set the output when the BVVC is positive
L
∣Bit is
            Not Real
           I/O Reg
|Real
Output
            Address
L
AO0979 AO0978 R0630
                          00001
                                  Const
+----] [------]/[------{ BIT
                    SET MATRIX
                                 LEN]-
                                                        ()
      395
| 409
                            315
                                  064
L
| <<RUNG 414>>
L
```

L

```
|Clear the output when the BWVC is negative.
Т
∣Bit is
                 Not Real
Real
                 I/O Reg
|Output
                  Address
L
AO0979 AO0978 R0630
                                     00001
                                               Const
+----] [------] [-----{| BIT
                            CLEAR MATRIX
                                               LEN]-
                                                                              ()
   409
             395
                                       315
                                                 064
1
L
Т
| <<RUNG 415>>
L
I
If the register address in R0624 is <= 1151 and R0624 >= 1088, then the bit to be set or cleared is a real input.
AC0980 becomes energized and R0625 and R0626 are ignored.
L
|Register
                                               Not Real
                                                                            Bitis
                                      Register
|Address
                                      Address
                                               Address
                                                                             Real
|of Bit
                                      ofBit
                                               Memory
                                                                             Input
L
R0624
          Const
                  R0625
                            Const
                                      R0624
                                               R0626
                                                                             A00980
+[ A SUBX B
                    С ]-[
                           A SUBX
                                        в =
                                                  с ]-----
                                                                             -----(
                                                                                    )
          +01151
                            +01088
T.
| <<RUNG 416>>
L
[If the BWC is for a real input, subtract 1088 from the register address,
```

Imultiply by 16, and add the bit number to get the address of the input to set or clear. (10001 through 11024)

L

```
|Bit is
      Register
|Real
      Address
      of Bit
Input
L
JA00980 R0624
                 R0627 R0627 Const R0628
                                             ( )
+--] [----[ A MOVE B ]{ A SUBX B = C ]-
| 415
                               +01 088
L
| <<RUNG 417>>
Τ
L
|Bit is
|Real
Input
Ι
|AO0980 R0628 Const R0629
+---] [----[ A MPY B = C ]-
                                                       ()
| 415
        +00016
1
| <<RUNG 418>>
1
                 #ofBit NotReal
|Bit is
                          I/O Reg
|Real
                   to be
                   set
                          Address
|Input
1
JAO0980 R0629 R0623 R0630
+---] [----[ A ADDX B = C ]-
                                                       ()
| 415
Т
| <<RUNG 419>>
T
T
```

E-T-N Cutler-Hammer

```
Т
|Set the input when the BVVC is positive
Τ
∣Bit is
               Not Real
|Real
               I/O Reg
|I nput
                Address
Ι
AC0980 AC0978 R0630
                               10001
                                         Const
                      SET MATRIX
                                          LEN]-
                                                                    ( )
+----] [------]/[-----{ BIT
         395
| 415
                                           064
Ι
| <<RUNG 420>>
Ι
Ι
Ι
[Clear the input when the BWVC is negative
L
∣Bit is
               Not Real
Real
               I/O Reg
|| nput
               Address
L
AO0980 AO0978 R0630
                               10001
                                         Const
+---] [-------] [-------[ BIT CLEAR MATRIX
                                           LEN]-
                                                                    ()
| 415
        395
                                           064
L
| <<RUNG 421>>
L
```

```
∣Bit is
          Bit is
                                                Not Real
                            Register
                                                I/O Reg
Real
          Real
                            Address
                            of Bit
                                                 Address
Output
          Input
1
JAO0979
         AO0980 AO0981
                                                          R0630
                            R0624
                                                Const
                                                          с ]-
+----] / [------] / [------] / [------[ A ADDX
                                                  в =
                                                                                ()
   409
             415
                      408
                                                 +00001
Т
T
| <<RUNG 422>>
I
T
[If the BWC is not a real input, output or if the "Adding 16 to Register"
(See Rung 407 - 408) function was not implemented, add one to the
|register address to get a register range of R00001 through R02048 and
|store in register R00630.
Т
(If the "Adding 16 to Register" function was implemented, then do not add
|1 (one) to the register, instead, store the register address in R0630.
I
|Bit is
          Bitis
                                       Not Real
                                               Registr
                                                                     Not Real
|Real
          Real
                                      I/O Reg
                                                                     I/O Reg
                                                 Address
                                                 ofBit
|Output
          Input
                                       Address
                                                                     Address
T
|AO0979
         AO 0980 AO 0981
                                       R0630
                                                R0624
                                                           R0630
                            Const
                             A MOVE B ]-[ A MOVE B ]-
+--] / [-----] [---[
                                                                                 ( )
| 409
           415 408
                            +00000
I
| <<RUNG 423>>
I
```

```
T
Store the value in the register designated by the address in R0630 in
|R0626
L
|Bit is
       Bitis
                           Not Real
|Real
       Real
                           Address
|Output
       Input
                           Memory
1
AC0979 AC0980 IR0630
                           R0626
                                  Const
+---]/[------]/[------[ A MOVE TBL EXT B
                                                        ()
                                  LEN ]-
| 409
       415
                                    001
L
| RUNG 424>>
Т
*****
I.
When the BWVC is positive, set the bit in the value copied in R0626.
L
L
|Bit is
       Bit is
                    # of Bit
                                  Not Real
                    to be
Real
       Real
                                  Address
|Output
       Input
                    set
                                   Memory
AO0979 AO0980 AO0978 R0623
                                   R0626
                                          Const
+--]/[------]/[-------]/[------[ BIT SET MATRIX
                                          LEN]-
                                                        ()
       415
             395
| 409
                                           001
L
| <<RUNG 425>>
L
Т
```

```
Τ
When the BWC is negative, clear the bit in the value copied in R0626.
Ι
L
|Bit is
       Bit is
                      # of Bit
                                         Not Real
                       to be
Real
        Real
                                         Address
Output
        Input
                        set
                                         Memory
AC0979 AC0980 AC0978 R0623
                                         R0626
                                                  Const
+---]/[-----]/[------] [------[ BIT CLEAR MATRIX
                                                 LEN]-
                                                                   ( )
| 409
        415
                  395
                                                  001
L
| <<RUNG 426>>
L
L
Т
|Move the modified value in R0626 back to the register designated by
|the address in R0630.
L
|Bit is
        Bitis
              Not Real
|Real
        Real
                Address
|Output
       Input
              Memory
L
AO0979 AO0980 R0626
                                 IR0630
                                          Const
+---]/[------]/[------[ A MOVE TBL EXT B
                                         LEN ]-
                                                                   ()
| 409
       415
                                           001
L
| <<RUNG 427>>
L
L
+[Retum ]-
.
```

**E.T·N** Cutler-Hammer

```
|
| <<RUNG 428>>
|
|
+[ENDSVV]-
|
| <<RUNG 429>>
|
|
|
+[ENDSW]-
|
```

# Series 90 PLC Word and Bit References

The Series 90 PLCs use decimal word addresses. The Operator Station format default is S16, where the values can range from -32768 to 32767. Thirty-two-bit formats are not allowed for the byte memory type (i.e., S32, U32, BCD6, BCD8, BIN6, or BIN8). See the "Word and Bit References" topic in online help for valid word formats.

|                  | 311    | 331    | 731 732 | 771 772 | 781 782 |
|------------------|--------|--------|---------|---------|---------|
| %AI (Read/Write) | 1-64   | 1-128  | 1-8192  | 1-8192  | 1-8192  |
| %AQ (Read/Write) | 1-32   | 1-64   | 1-8192  | 1-8192  | 1-8192  |
| %R (Read/Write)  | 1-512  | 1-2048 | 1-16384 | 1-16384 | 1-16384 |
| %I (Read/Write)  | 1-512  | 1-512  | 1-512   | 1-2048  | 1-12288 |
| %Q (Read/Write)  | 1-512  | 1-512  | 1-512   | 1-2048  | 1-12288 |
| %M (Read/Write)  | 1-1024 | 1-1024 | 1-2048  | 1-4096  | 1-12288 |
| %T (Read/Write)  | 1-256  | 1-256  | 1-256   | 1-256   | 1-256   |
| %G (Read/Write)  | 1-1280 | 1-1280 | 1-1280  | 1-7680  | 1-7680  |
| %S (Read Only)   | 1-32   | 1-32   | 1-128   | 1-128   | 1-128   |
| %SA (Read/Write) | 1-32   | 1-32   | 1-128   | 1-128   | 1-128   |
| %SB (Read/Write) | 1-32   | 1-32   | 1-128   | 1-128   | 1-128   |
| %SC (Read/Write) | 1-32   | 1-32   | 1-128   | 1-128   | 1-128   |

The following are the memory ranges for the Series 90-30 and 90-70 models.

The first three memory types in the above table are 16-bit word references (%AI, %AQ, %R) and the remaining memory types are bit references.

The following is the format for a word reference:

[%XXrrrrr]

- % Beginning symbol
- XX PLC word memory type (AI, AQ, R). This may be upper or lower case.
- rrrrr PLC word reference number. Leading zeroes are allowed but not required.

The following is the format for a word bit reference (Read Only):

[%XXrrrrr/bb]

- % Beginning symbol
- XX PLC word memory type (AI, AQ, R). This may be upper or lower case.
- rrrrr PLC word reference number. Leading zeroes are allowed but not required.
- / Character used as a delimiter between word address and bit number
- bb PLC reference number of the bit position. The bit positions are numbered from 0 to 15 with 0 being the least significant bit.

The following is the format for a byte (8-bit) reference:

#### [B:%XXbbbbb]

- B Character designating byte reference
- : Byte designator/memory type separator
- % Beginning symbol
- XX PLC memory type (I, Q, T, M, G, S, SA, SB, SC). This may be upper or lower case.
- bbbbb PLC byte reference number. This address must be a multiple of 8 + 1. Leading zeroes are allowed but not required.

The following is the format for a bit reference:

#### [%XXbbbbb]

- % Beginning symbol
- XX PLC memory type (I, Q, T, M, G, S, SA, SB, SC). This may be upper or lower case.
- bbbbb PLC reference number of the bit position. Leading zeroes are allowed but not required.

Note that GE Fanuc Series 90 Family PLCs store double precision numbers with the first (low) register holding the least significant word and the next consecutive (high) register holding the most significant word. The Operator Station, however, interprets the first register as the most significant word and the next consecutive register as the least significant word. For example, if the value 1 is stored in register 624 and the value 0 is stored in register 625, GE Fanuc would interpret the stored value as 1, while the Operator Station would display the value as 65536. To read a double precision number correctly, multiply the low byte by 65536 and add this value to the high byte.
#### Examples

The following are examples of valid PLC references that may be assigned in the Operator Station expression fields.

Series 5, 6, and 6+

| Word References |               |  |
|-----------------|---------------|--|
| Reference       | Description   |  |
| [R1024]         | Register 1024 |  |
| [R701]          | Register 701  |  |

| Bit References                             |                                     |  |
|--------------------------------------------|-------------------------------------|--|
| Reference Description                      |                                     |  |
| [AI233]                                    | Auxiliary input 233                 |  |
| [AO466]                                    | Auxiliary output 466                |  |
| [I18]                                      | Input 18                            |  |
| [O42]                                      | Output 42                           |  |
| [IF+999]                                   | Input 999 of expanded channel IF+   |  |
| [I7-766] Input 766 of expanded channel I7- |                                     |  |
| [OA+643]                                   | Output 643 of expanded channel OA+  |  |
| [O6-1019]                                  | Output 1019 of expanded channel O6- |  |

Series 90/30 and 90/70

| Word References |                    |
|-----------------|--------------------|
| Reference       | Description        |
| [%AI32]         | Analog input 32    |
| [%R1234]        | Data register 1234 |

| Byte References       |                           |  |
|-----------------------|---------------------------|--|
| Reference Description |                           |  |
| [B:%M65]              | Discrete internal coil 65 |  |
| [B:%Q9]               | Discrete machine output 9 |  |

| Bit References        |                             |  |
|-----------------------|-----------------------------|--|
| Reference Description |                             |  |
| [%SA32]               | Bit 32 of system memory     |  |
| [%T198]               | Discrete temporary coil 198 |  |
| [%AQ705/0]            | Bit 0 of analog output 705  |  |
| [%R150/15]            | Bit 15 of data register 150 |  |

# **Maintenance Access**

# 6

In this chapter, you will learn:

• *How to use the Maintenance Template* 

## **Maintenance Access**

The Maintenance Template will access all memory locations supported by the PLC driver as defined in this manual. When running online, you may change the PLC reference. The Maintenance Template is designed to assist you in specifying the PLC reference by scrolling through a list of mnemonics that are used to enter the PLC word reference. When online in the PLC reference change mode, the following list is available.

"%AI", "%AQ", "%R", "%I", "%Q", "%M", "%T", "%G", "%S", "%SA", "%SB", "%SC", "B:", and "/"

You must enter the correct mnemonics and numeric values and create a legal reference to change a PLC reference.

- **Note:** When a new reference is entered on an Operator Station, the Maintenance Template will remain in a paused state until the **Start Monitor** control button or the **Chng** soft function key is pressed. When the **Start Monitor** control button or the **Chng** soft function key is pressed, the Operator Station will parse the reference. (Parsing means checking the syntax and range of the reference to ensure that it is supported by the driver.)
- Note: A Maintenance Template cannot be used to monitor unsolicited references.

# **Genius I/O Driver**

7

In this chapter, you will learn:

• About the Genius I/O Communications PLC Network

## **Driver Installation**

PanelMate Configuration Editor software is installed using a CD-ROM. To install the drivers from the CD-ROM, select the **Install Software** option and then **Install Drivers**. From the dialog box, select the driver you wish to install.

## Memory

Genius I/O supports all of the GE Fanuc Series 90 memory addressing types. Consult the GE Fanuc Driver Manual for Series 90 Memory addressing formats. The use of Series 90 memory addressing results in the creation of a Genius I/O Datagram.

**Note:** The uses of Global Data, results in increased Genius I/O network traffic and can result in a higher Bus Scan rate. Consult the GE Fanuc Genius I/O documentation to determine when the use of Global Data is appropriate.

## Possible Configurations

## **Operator Station to Genius I/O Bus**

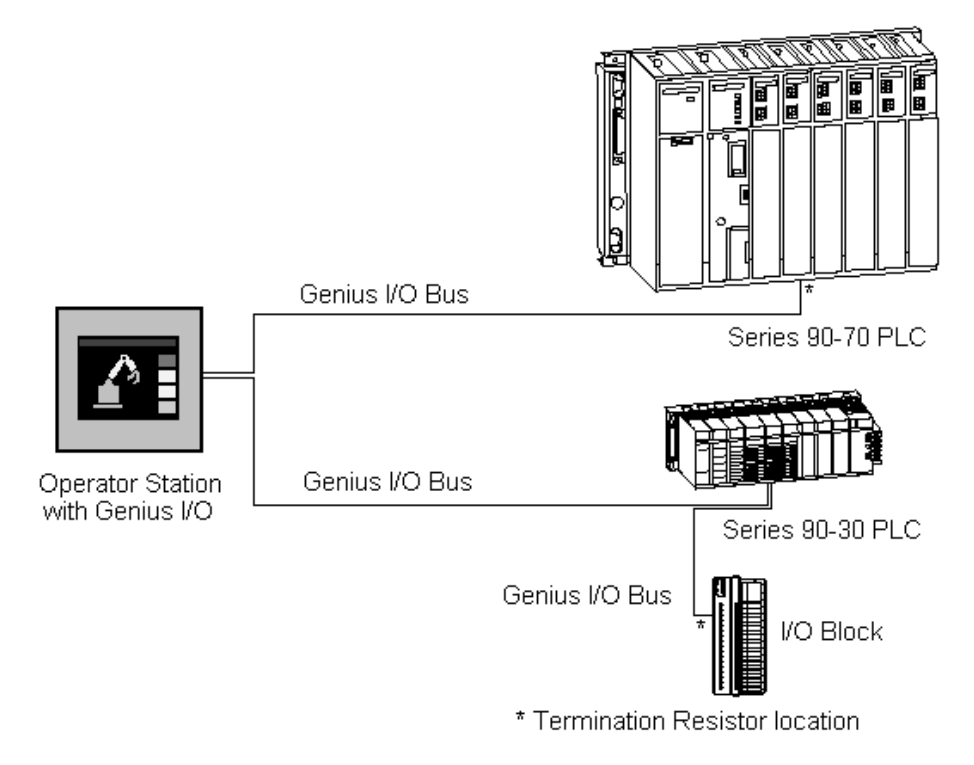

## Cabling

The Genius I/O driver comes with a male, four pin Phoenix connector. The connector is keyed.

Wiring for the Phoenix connector is as follows:

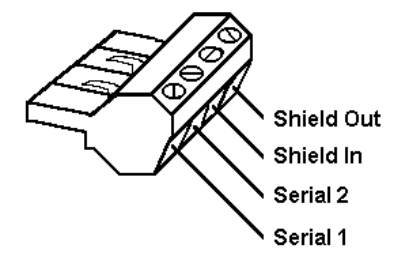

#### **Operator Station Genius I/O Card to Genius I/O Network**

| Genius I/O              |            | GE Fanuc<br>Genius I/O PLC |
|-------------------------|------------|----------------------------|
| Serial 1 —              |            | — Serial 1<br>— Serial 2   |
| Shield In<br>Shield Out | See Note 4 | Shield In<br>Shield Out    |

**Note 1:** The Genius bus is a shielded twisted-pair wire, daisy-chained from block to block and terminated at both ends. Proper cable selection is critical to successful operation of the system.

**Note 2:** The connection to the Genius I/O board is made with a four pin Phoenix connector supplied with the Genius I/O option.

**Note 3:** A termination resister is attached at each end of the Genius I/O bus cable. Consult GE Fanuc documentation shipped with your PLC for information regarding correct termination of the Genius I/O bus. A 75 or 150-ohm resistor is required if the Genius I/O interface is the end node on a network. If the interface is not the end node on the network, a resistor is not used. See Genius I/O System and Communications User's Manual for additional information on cable termination.

**Note 4:** Shield In of each block must be connected to Shield Out of the preceding device. See Genius I/O System and Communications User's Manual for additional information on Shield connections.

## **Operator Station Setup**

#### **Operator Station Connection to Genius I/O Bus**

| Field         | Selection | Comments                                                                                                    | Notes:                                |
|---------------|-----------|----------------------------------------------------------------------------------------------------|---------------------------------------|
| Port#         | I/O       | Selects the Genius I/O card as the communication interface.                                                                          |                                       |
| Use           | GENIUS    |                                                                                                    |                                       |
| Local ID#     | *         | Can be set to any number between 0 and 31, the default is 0.                                                                         | See Note 1.                           |
| Data Bits     | N/A       |                                                                                                    | This field is not used by Genius I/O. |
| Stop Bits     | N/A       |                                                                                                    | This field is not used by Genius I/O. |
| Parity        | N/A       |                                                                                                    | This field is not used by Genius I/O. |
| Baud Rate     | *         | Set to match the PLC<br>network baud rate (valid<br>rates are: 38,4 Kbaud, 76.8<br>Kbaud, 153.6 Kbaud and<br>153.6X Kbaud extended). |                                       |
| Name          | *         | Use any six-character name.                                                                                                    |                                       |
| Remote<br>ID# | *         | Can be set to any number<br>between 0 and 31, the<br>default is 0.                                                                   | See Note 2.                           |
| Port          | I/O       | Denotes connection to the Genius I/O card.                                                                                           |                                       |
| Model         | *         | Set to match the processor model type.                                                                                               |                                       |

Configure the following setup in the PLC Name and Port Table Editor:

- **Note 1:** Operator Station ID# must be unique to the network. Genius I/O reserves address 31 for the bus controller and address 0 for the Hand-held monitor.
- **Note 2:** Processor ID# on the bus. Genius I/O reserves address 31 for the bus controller and address 0 for the Hand-held monitor. The Remote ID# must be unique to the bus

#### **Global Data Length**

The Global Data Length setting is accessed via the Genius I/O selection in the PLC Name and Port Table. The Global Data Length specifies the number of bytes of Global Data the Operator Station will transmit each bus scan onto the Genius I/O bus. The valid range for Global Data Length is 0 to 128 bytes (0 to 64 words).

## **PLC and Communication Module Setup**

#### PLC Connection to Genius I/O

Refer to your GE Fanuc documentation shipped with your PLC for information on configuring the Genius I/O.Datagrams

### Word and Bit References

The following section describes the use of GE Fanuc word and bit references in your configuration. The general word referencing method is:

#### [plcname,word#format]

The "plcname" is the name of the designated PLC as listed in the PLC Name and Port Table. The "word" is the reference number (address) of the word or register to be read or written. The "#format" is a code which specifies the format of the data being read or written. The "plcname" and "#format" are optional.

The general bit referencing method is:

[plcname,bit]

The "plcname" is the designated PLC as listed in the PLC Name and Port Table. The "bit" is the reference number (address) of the bit, coil, or input to be written or read.

See the "Word and Bit References" topic in the Configuration Software Online Help for a more detailed explanation of word and bit references, including format descriptions.

**Note:** Refer to the GE Fanuc Series Six PLC Word and Bit References, GE Fanuc Series Six Plus PLC Word and Bit References, or GE Fanuc Series 90 Word and Bit References section for more specific referencing information

#### Datagrams

The Operator Station will allow the GE Fanuc Genius I/O models a maximum of 64 contiguous words for each block read. The maximum number of unused words before another read is generated is 62. This directly corresponds to the number of Datagrams that would be generated by the Operator Station.

#### **Global Data Format**

The GE Fanuc Genius I/O supports Global Data access in both byte and word format. The following uses a decimal index. The Operator Station default format is S16. Each byte is stored as a S16 word; the upper 8 bits of each word are not used. Byte reference is the default. The following word and bit addressing descriptions apply to the Genius I/O Command Set.

#### **Byte Format**

[nodename,Mxxx]

| nodename | plcname or GLBL, where GLBL signifies the Operator Station's local Global Data or plcname signifies the remote PLC name found in the PLC Name Table. If left blank, the default PLC name is used. |
|----------|----------------------------------------------------------------------------------------------------|
| М        | GL or GR, where GL signifies Global Data on the Operator Station's Local node or GR signifies Global Data on any Remote node.                                                                     |
| XXX      | Byte index. Range is from 1 to 128.                                                                                                    |

#### Bit (Byte) Format

[nodename,Mxxx/bb]

| nodename | plcname or GLBL, where GLBL signifies the Operator Station's local Global Data or plcname signifies the remote PLC name found in the PLC Name Table. If left blank, the default PLC name is used. |
|----------|----------------------------------------------------------------------------------------------------|
| М        | GL or GR, where GL signifies Global Data on the Operator Station's Local node or GR signifies Global Data on any Remote node.                                                                     |
| XXX      | Byte index. Range is from 1 to 128.                                                                                                    |
| /        | Bit delimiter                                                                                                    |
| bb       | Bit number. Range is from 1 to 8.                                                                                                    |

#### **Word Format**

[nodename,W:Mxxx]

| nodename | plename or GLBL, where GLBL signifies the Operator Station's local Global Data or plename signifies the remote PLC name found in the PLC Name Table. If left blank, the default PLC name is used. |
|----------|----------------------------------------------------------------------------------------------------|
| W        | Word reference identifier.                                                                                                    |
|          | Word delimiter.                                                                                                    |
| М        | GL or GR, where GL signifies Global Data on the Operator Station's Local node or GR signifies Global Data on any Remote node.                                                                     |
| XXX      | Word index. Range is from 1 to 64.                                                                                                    |

#### I/O Format

GE Fanuc Genius I/O supports I/O Block access via Global Data. I/O Block data is broadcast on the network via Global Data packets from each I/O block on the network. Access is via the formats discussed under Global Data Format.

## **Remote Errors**

For a list of online, remote errors not documented below see the Online Operations Users Guide.

| Local or System Error 1161                                                                  |                       |
|---------------------------------------------------------------------------------------------|-----------------------|
| Description                                                                                 |                       |
| Global Data Write Reference Out of Range                                                    |                       |
| Local or System Error 1162                                                                  |                       |
| Description                                                                                 |                       |
| Local Node Address Out Of Range, if local node is configured less than 0 or greater than 31 |                       |
| Local or System Error 1165                                                                  | Probable Cause        |
| Description                                                                                 | Check network cabling |
| Remote device not on the network                                                            |                       |
| Local or System Error 1751                                                                  |                       |
| Description                                                                                 |                       |
| The reference is read only                                                                  |                       |

To set up the PanelMate to communicate with Genius IO using Global data, it is important to make sure that the PanelMate setup matches the GE. In the following example the GE and the PanelMate are both set up to transmit and receive 2 words and 16 bits of data.

| Image: Hwc - test1 (0.6) IC693BEM331         File         Edit         Parameter         View         Tools         Bedundancy         Window |                          |  |
|----------------------------------------------------------------------------------------------------|--------------------------|--|
|                                                                                                    |                          |  |
|                                                                                                    |                          |  |
| test1 (0.6) IC693BE                                                                                                    | M331 _ 🗆 🗙               |  |
| Settings Global Data I                                                                                                    | Power Consumption        |  |
| Parameters                                                                                                    | Values 🔺                 |  |
| Serial Bus Address:                                                                                                    | 31                       |  |
| Data Rate (bps):                                                                                                    | 153.6 Kbps Extended      |  |
| Input Default:                                                                                                    | Off                      |  |
| Series 6 Reference:                                                                                                    | 0                        |  |
| Status Reference Type:                                                                                                    | %100097                  |  |
| Status Length:                                                                                                    | 32                       |  |
| Uutput at Start:                                                                                                    | Enabled                  |  |
| Device Type:                                                                                                    | Controller               |  |
|                                                                                                    |                          |  |
|                                                                                                    |                          |  |
|                                                                                                    |                          |  |
|                                                                                                    |                          |  |
|                                                                                                    |                          |  |
|                                                                                                    |                          |  |
|                                                                                                    |                          |  |
|                                                                                                    |                          |  |
|                                                                                                    |                          |  |
|                                                                                                    |                          |  |
| 90-30 Genius® Bus Controller                                                                                                    |                          |  |
| Maii 22, 2002 09:26                                                                                                    | ×2 ∢ ↓ ↓<br>Total %Al: 0 |  |
| Ready                                                                                                    |                          |  |

In the diagram above the important information to note is the Serial Bus Address (31), and the Data Rate (153.6kps Extended). Based on this information we can start to set up the PLC Name and Port Table in the PanelMate Configuration software.

In the PanelMate software we are going to take the Values used in the Hardware configuration of the VersaPro software and use them to correctly configure the PLC Name and Port Table.

| PLC Name and Port Table                          | ×               |
|--------------------------------------------------|-----------------|
| Port Parameters                                  |                 |
| Port Device Use Local ID                         |                 |
| 1 (No Usage)<br>2 (No Usage)                     | Port Settings   |
| 1/0 Genius 1/0 Uns                               | olicited Device |
| Device Use: Local ID:                            |                 |
| Genius 1/0 🔹 0                                   | Genius 1/0      |
| PLC Name Parameters                              |                 |
| Item Name Port Model Remote Lag File Path & Name | Add             |
| 2: < New entry >                                 | Change          |
|                                                  |                 |
|                                                  | Сору            |
|                                                  | Paste           |
|                                                  |                 |
| <u> </u>                                         | Delete          |
| Name: plc1 Model: 331                            | Tag File        |
| Port: I/O  Remote ID: 31 Default PLC Name        | e: plc1 💌       |
| OK Cancel Help                                   |                 |

After installing the Genius I/O driver >= version 4.97, The option of setting the IO port to Genius I/O will be an option in the Port Parameters. In this example the Genius has been selected and the local ID is set to 0. This means that the PanelMate's Node address on the network is now set to 0. It is important to make sure that no other device on the network has the same address as the PanelMate.

In the PLC Name Parameters it is important to note the Remote ID is set to 31. 31 is the Node address of the PLC that the PanelMate is communicating with. This node address is the same address that is set up in the GE's Serial Bus Address. Both the Remote ID and the Serial Bus Address must match

Next are the Port Settings. Again it is very important that the PanelMate setting for the baud rate match the baud rate in the Hardware configuration of the GE software.

| Port Settings | ×               |
|---------------|-----------------|
| PORT#: 1/0    |                 |
| Electrical:   | RS232           |
| Baud Rate:    | 153.6KX 💌       |
| Data Bits:    | 153.6KX<br>38.4 |
| Stop Bits:    | 76.8<br>153.6   |
| Parity:       | None            |
| ОК            | Cancel Help     |

Notice 153.6KX reefers to the extended option in the GE Hardware config.

## E-T-N Cutler-Hammer

Then chose the Genius tab. In my example I am writing 16 bits and 2words to the GE though Global data, this correlates to 6 bytes of information

| GE Fanuc Genius I/O 🛛 🗙 |
|-------------------------|
| PORT#: 1/0              |
| Global Data Length:     |
| OK Cancel Help          |

The Genius setting is only for information being sent from the PanelMate to the PLC over Genius I/O using Global Data. There is no setting required for the PanelMate to receive data using Global Data, in the PLC Name and Port table.

To set up the receive information on the GE the following must be set up under the Global Data section in the Hardware config.

| IIII HWC - [test1 (0.0                                                  | 6) IC693BEM3                                             | 31]            |          |                |                 |                                                                                                    | _ 🗆 ×        |
|-------------------------------------------------------------------------|----------------------------------------------------------|----------------|----------|----------------|-----------------|----------------------------------------------------------------------------------------------------|--------------|
| Eile Edit Param                                                         | eter <u>V</u> iew <u>T</u> o                             | ols <u>R</u> e | dundancy | <u>W</u> indow | <u>H</u> elp    |                                                                                                    | <u>_ 8 ×</u> |
|                                                                         |                                                          | : 🖨            |          | 薑<br>PP        |                 | . i <u>5∕1</u> 2 ? №                                                                                                    |              |
| Settings Global Data                                                    | Power Consu                                              | mption         |          |                |                 |                                                                                                    | <u> </u>     |
| SBA #                                                                   | Device Typ                                               | Input 1        | Address  | Lengt          | Input 2 Address | Input 2 Length                                                                                                    |              |
| 0                                                                       | Generic                                                  | %100129        |          | 16             | %AI0001         | 2                                                                                                    |              |
| 1                                                                       | Generic                                                  | %100001        |          | 0              | %AI0001         | 0                                                                                                    |              |
|                                                                         |                                                          | \$400004       |          | <u>ہ</u>       | 9/410004        | lo l                                                                                                    |              |
| 90-30 Genius® Bus Cor                                                   | itroller                                                 | ļ              |          |                |                 |                                                                                                    |              |
| May 13, 2002 15:26:30<br>May 13, 2002 15:26:33<br>May 13, 2002 15:26:33 | 6 - HWC Opener<br>7 - Validating Ha<br>7 - Validating Ha |                |          |                |                 | %AI         %AQ           Ove         SI         Ei         Addi           O(         0(         0(         0.6)           Total %AI:         0002 | %( <u> </u>  |
| Ready                                                                   |                                                          |                |          |                |                 | NUM                                                                                                    |              |

Input 1Address of %I00129 is the first16 bits %I00129 - %I00144 that can be received from the PanelMate. Input 2 Address of %AI0001 is the first word and %AI0002 is the second word that is received from the PanelMate. It is very important that this is set up at SBA# 0 to match the PanelMate's local ID.

The output from the PLC to the PanelMate must be set up at address 31 This is the address of the Genius card in the rack (Serial Bus Address). Output 1Address of %Q00001 is the first of 16 bits %Q00001-%Q00016 that can be sent to the PanelMate. Output 2Address of %AQ0001 is the first word and %AQ0002 is the second word that is sent to the PanelMate.

| 🧾 VersaPro - test1 - [_MAIN.blk]         |                                             | _ 🗆 ×   |
|------------------------------------------|---------------------------------------------|---------|
| 🔒 Eile Edit View Insert Folder PLC Tool: | s <u>W</u> indow <u>H</u> elp               | _ B ×   |
| 10 10 10 10 10 10 10 10 10 10 10 10 10 1 |                                             |         |
|                                          | 🖾 🗹                                         |         |
| E I I I I I I I I I I I I I I I I I I I  | P                                           |         |
| ₫ 🛐                                      |                                             |         |
|                                          |                                             |         |
| All Function Groups  ADD_DINT            |                                             |         |
| 1 ×100129 MUL IN:                        | T                                           | ×Q00001 |
| · +2 ·                                   | •6                                          |         |
| ×A10001 - IN1 0                          | Q- %AQ0001                                  |         |
|                                          |                                             |         |
|                                          |                                             |         |
|                                          |                                             |         |
| 2 ×100130                                | ADDINT                                      | %Q00002 |
|                                          | +5 +7 +7 +                                  | - M     |
|                                          | ×A10002 - IN1 Q - ×AQ0002                   |         |
|                                          | 2 - TN2                                     |         |
|                                          | · · · · · ·                                 |         |
| [                                        |                                             |         |
| Find Deperts                             |                                             |         |
| For Help, press F1                       | Stop Disabled Connected 0.0 msec Logic Equa |         |

The following program below was used to test communications.

All of the setup in the PLC is now complete.

The PanelMate screen below was used to get test the communications.

| jw2w - 0:Untitled<br>PAGE 0 Untitled                                                               | 12:34:56<br>CANCEL Silence<br>Alarm                                                              |
|----------------------------------------------------------------------------------------------------|--------------------------------------------------------------------------------------------------|
| Coolant Pump Failed<br>Oil Pressure Low<br>Reduction Furnace Overtemp<br>Inbound Hopper Overweight | 12:34:56 P00 Horn<br>12:34:56 P00<br>Clrd 12:34:56 P00<br>Clrd 12:34:56 P00<br>Clrd 12:34:56 P00 |
| AI2*2=A01 AI3+2=A02<br>123456789 123456789                                                         | 1234567890123456<br>1234567890123456<br>1234567890123456<br>View or<br>Acknowledge<br>Alarms     |
|                                                                                                    | Get<br>Page                                                                                      |

The addressing is as follows for this example.

|        | Addressing from PanelMate to GE Genius I/O Global Data |                         |         |                |                                   |  |  |
|--------|--------------------------------------------------------|-------------------------|---------|----------------|-----------------------------------|--|--|
| To     | PLC                                                    | From PanelMate          | Glo     | obal I/O Setti | al I/O Settings<br>Address Length |  |  |
|        | Address Address SBA# Address                           |                         | Length  |                |                                   |  |  |
| Word 0 | %I00129-                                               | GL001/01-Gl001/16       | Input 1 | %I00129        | 16                                |  |  |
|        | %I00144                                                |                         |         |                |                                   |  |  |
| Word 1 | %AI0001                                                | W:GL002 or GLBL,W:GL002 | Input 2 | %AI0001        | 2                                 |  |  |
| Word 2 | %AI0002                                                | W:GL003 or GLBL,W:GL003 |         |                |                                   |  |  |

|        | Addressing to PanelMate from GE Genius I/O Global Data |                   |          |                  |    |
|--------|--------------------------------------------------------|-------------------|----------|------------------|----|
| From   | 1 PLC                                                  | To PanelMate      | Glo      | obal I/O Setting | gs |
|        | Address Address SBA# Address                           |                   | Length   |                  |    |
| Word 0 | %Q00001-                                               | GR001/01-GR001/16 | Output 1 | %Q00001          | 16 |
|        | %Q00016                                                |                   |          |                  |    |
| Word 1 | %AQ0001                                                | W:GR002           | Output 2 | %AQ0001          | 2  |
| Word 2 | %AQ0002                                                | W:GR003           | ]        |                  |    |

The address format on the previous page was used to create the following templates.

Read out template AI2\*2=AQ1

| Readout Template                          |                           | ×                        |
|-------------------------------------------|---------------------------|--------------------------|
| Readout Attributes                        | Expressions Control       | Definitions              |
| Input Value Expressi<br>Target Word Addre | on: [?]<br>:ss: [₩:GL002] |                          |
| Password Protecti                         | on: None                  | <b>_</b>                 |
|                                           | Cor                       | ntrol Type: Numeric 💌    |
| L                                         | OK Cancel H               | elp                      |
| Readout Template                          |                           | ×                        |
| Readout Attributes                        | Expressions Contro        | l Definitions            |
| Expressions<br>Value 1: [W:GI             | R2]                       | Deadband 0 🚔 %<br>Range: |
| Value 2: [glbl,)                          | ₩:GL2]                    | 🗵 Alarm Acknowledge      |
| High Alarm:                               |                           |                          |
| Low Alarm:                                |                           |                          |
|                                           | OK Cancel H               | 1elp                     |

Variable sized control button

| Variable-Sized Control Button                             | × |
|-----------------------------------------------------------|---|
| VS Control Button Attributes Control Definition           |   |
| Type: Normally Open. Momentary 🔽<br>Reference: [GL001/01] |   |
| OK Cancel Help                                            | ] |

Variable Sized Indicator Template

| Variable-Sized Indicator T | emplate                   | ×       |
|----------------------------|---------------------------|---------|
| VS Indicator Attributes    | VS Indicator States       |         |
| Alarm Message              | Conditional Expression    | Alm Ack |
| 5:                         | 1                         | ×       |
| 1:<br>2:<br>3:<br>4:       | [gr001/01]<br>~[gr001/01] | ×××     |
| 5:<br>Pen: <b>∖</b> ∎      | i<br>Alarm Alarm Messag   | e:      |
| Fill: 👍 🛨                  | X Acknowledge             |         |
|                            | DK Cancel Help            | ]       |

This is just a sample setup. For further information refer to the GE driver manual under the Global IO section.

# Index

## С

CCM DIP Switch Positions, 27 CCM2 DIP Switch Positions, 29 CCM2 Pinouts, 16 CCM3 DIP Switch Positions, 32 CMM 311 and CMM 711 Setup Screen, 32 Communication Protocol for Series Six, 43

## D

Direct Connection to One GE Fanuc PLC, 12 Direct Connection to the Series 5, 12 Direct Connection to the Series 6, 12 Direct Connection to the Series 90-70P, 12 Downloading Drivers to a PanelMate Unit, 7

## G

Genius I/O, 75 Bit (Byte) Format, 81 Byte Format, 81 Cabling, 78 Datagrams, 80 Global Data Format, 81 Global Data Length, 79 I/O Format, 81 Memory, 76 Remote Errors, 82 Word and Bit References, 80 Word Format, 81

## I

I/O CCM DIP Switch Positions, 35 I/O References and Registers Relationship, 10 Installing Drivers, 6 Introduction, 6

## L

Ladder Logic Rungs that may be added to a Series Six Plus PLC Program, 51–68

#### Μ

Maintenance Access, 74 Memory Types for GE Series 5, 6 and 6+, 9 Multidrop Connection to GE Fanue PLCs, 13

## 0

Operator Station and the GE PLCs Communication, 15 Operator Station Connection to Genius I/O Bus, 79 Operator Station Genius I/O Card to Genius I/O Network, 78 Operator Station to Genius I/O Bus Configuration, 77

## Ρ

PLC Connection to Genius I/O, 80 PLC ID Ranges, 26 Port J2 Pinouts, 16

## S

Serial Transfer Cables, 7 Series 90 PLC Word and Bit References, 69 Series 90 PLC, Connecting to, 21 Series 90 Standard Communication Parameters, 25 Series 90 Word and Bit Reference Examples, 71 Series Five CPU DIP Switch Settings, 38 Series Five PLC Word and Bit References, 40 Series Five RS232 Cabling, 17 Series Five RS422 Cabling, 18 Series Six and Six Plus RS232 Cabling, 19 Series Six and Six Plus RS422 Cabling, 20 Series Six Bit Writes with Ladder Logic, 43 Series Six Bit Writes without Ladder Logic, 43 Series Six Ladder Logic Rungs that may be added to a GE PLC program to set and clear bits, 43 Series Six PLC Word and Bit References, 42 Series Six Plus Bit Writes with Ladder Logic, 50 Examples, 51 Series Six Plus Bit Writes without Ladder Logic, 49 Series Six Plus PLC Word and Bit References, 49

## W

Word Referencing Method, 40

# **Reader Comment Card**

Cutler-Hammer strives to provide quality user guides and product manuals. Please take a moment to fill out this comment card.

## Title: GE Fanuc Communication Driver Manual 01-00451-02

| Is the document easy to follow?                      | Excellent  | Good   | Fair | Poor |  |
|------------------------------------------------------|------------|--------|------|------|--|
| Does the product work as described in this document? |            |        |      |      |  |
| Are the instructions easy to follow?                 |            |        |      |      |  |
| Are the examples helpful/useful?                     |            |        |      |      |  |
| Are there enough examples?                           |            |        |      |      |  |
| Is the document organized logically?                 |            |        |      |      |  |
| Is it easy to find what you are looking for?         |            |        |      |      |  |
| Are the illustrations clear and useful?              |            |        |      |      |  |
| How would you improve this document?                 |            |        |      |      |  |
|                                                      |            |        |      |      |  |
| Please list any errors found in this document:       |            |        |      |      |  |
|                                                      |            |        |      |      |  |
| Other comments:                                      |            |        |      |      |  |
|                                                      |            |        |      |      |  |
| Your name and address: (optional)                    |            |        |      |      |  |
|                                                      |            |        |      |      |  |
| Thank you for your comments Please f                 | ax this na | ae to: |      |      |  |
| Cutler-Hammer Technical Publications I               | Dept.      | ye iv. |      |      |  |
| FAX:614-882-0417                                     | •          |        |      |      |  |

E-T-N Cutler-Hammer